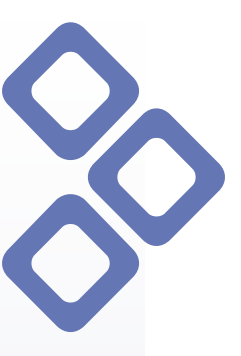

## MANAGEMENTUL PROIECTELOR

## - PROIECTE-

ALL MANAGER 2006 este un program de management. Proiectat initial pentru birourile de arhitectura, pentru a-si evalua cât mai aproape de realitate costurile de realizare a constructiei, el a devenit un program la fel de util constructorilor (care pot adãuga partea de manoperã si celelalte costuri ce intervin în realizarea unei constructii) si furnizorilor de materii prime si materiale ce pot face acum oferte cu cele mai noi preturi, preturi ce intrã automat în calcul final al constructiei.

In paginile urmatoare sunt explicati pasii de baza pentru crearea si gestionarea corecta a unui proiect.

#### **1. Selectare Modul Proiecte**

Selectarea modulului proiecte se face din meniul principal din modulul **Managementul Proiectelor** – **Proiecte** (vezi <u>Fig.1.1.</u>)

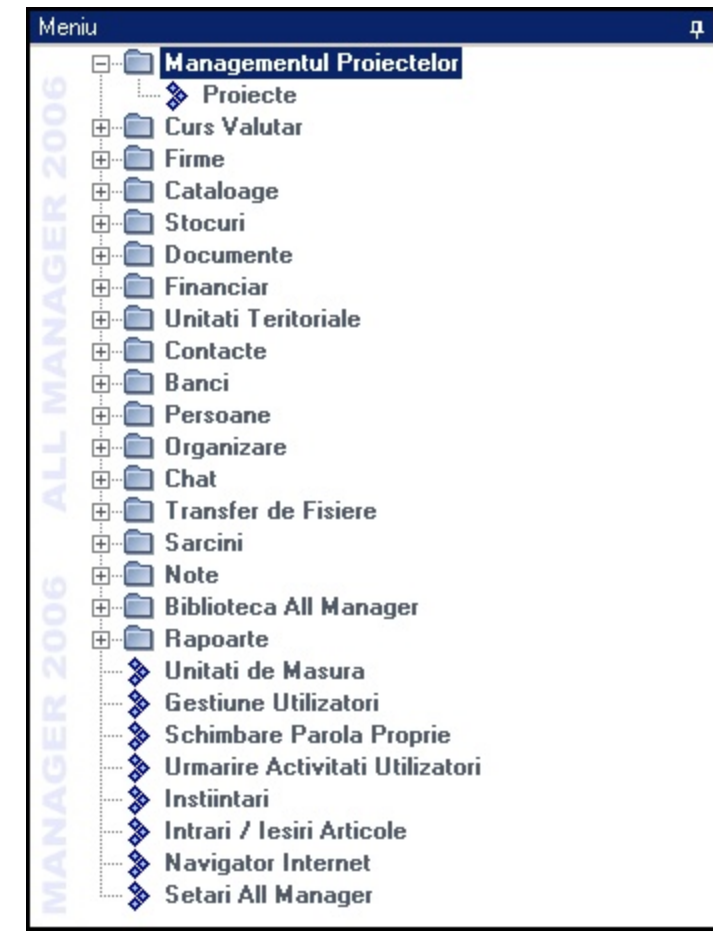

Fig.1.1.

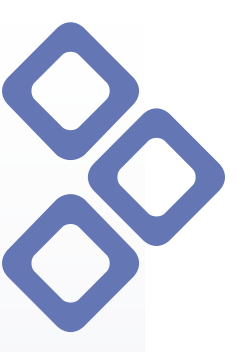

#### 2. Crearea Categoriilor de Proiecte

Noiecte 🛇 📦 Proiecte 💠 Adaugare Proiect... 🛛 🖏 Importare Proiect 👕 Filtru de Cautare 🛛 🛄 Con Categorii I 🗙 👔 4 00 Toate cate Adaugare Categorie... Arhited Editare Categorie... Constr Stergere Categorie Birouri Actualizare Adaugare Proiect... Listare Proiecte

Fig.2.1.

Pentru a putea defini datele principale ale unui proiect, prima etapa consta in crearea **Categoriilor de Proiecte.** Pentru activarea/ dezactivarea ferestrei **Categorii** se foloseste functionalitatea cu acelasi nume din bara de instrumente.

Exista de asemenea posibilitatea de editare/ stergere a categoriei selectate si actualizarea categoriilor introduse.

O data stabilite categoriile de proiecte, se poate trece la adaugarea proiectelor.

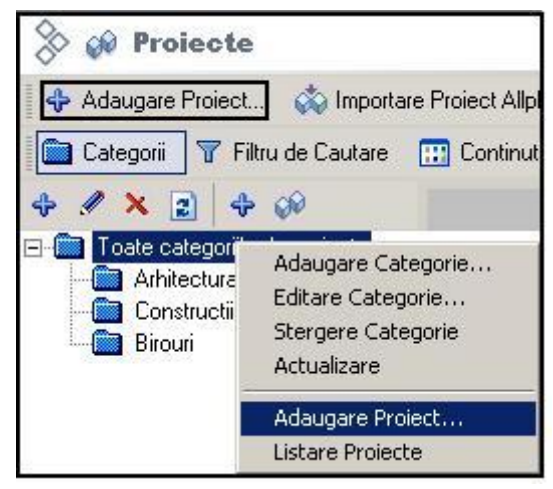

#### 3. Creare Proiect in categorie

Fig.3.1.

Adaugarea unui nou proiect intr-o categorie se poate face folosind click dreapta mouse pe categoria respectiva sau folosind functionalitatea "Adaugare proiect" din bara de instrumente. Functia Listare Proiecte va afisa toate proiectele existente in categoria selectata.

Orice proiect trebuie incadrat intr-o categorie de proiecte.

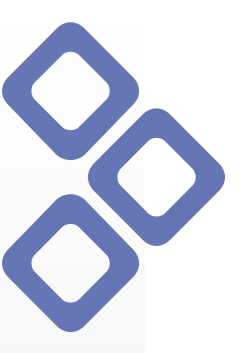

#### 4. Definire date principale proiect

| idaugare Proiect                                                    |   |
|---------------------------------------------------------------------|---|
| 🖗 Adaugare Proiect                                                  | 1 |
| Date Principale Continut Proiect Documente Proiect Atribute Proiect |   |
| Categorie: Pentru firma:                                            |   |
| Locuinte individuale 📃 🗾 All Manager SRL                            | · |
| Denumire: Beneficiar:                                               |   |
|                                                                     |   |
| Casa Client 101 Ion Marinescu                                       |   |
| Casa Client  101  Ion Marinescu<br>Data start: Data finala:         |   |

Fig.4.1.

Datele principale ale proiectului se refera la denumire, incadrarea acestuia intr-o categorie de proiecte, stabilirea firmei si beneficiarului, cat si a datei de start si finale, cand se preconizeaza finalizarea proiectului. Pe parcursul acestui timp, proiectul va putea fi urmarit pas cu pas cu ajutorul diagramelor de timp.

Campurile **Denumire** si **Cod** sunt obligatorii, in cazul necompletarii veti primi un mesaj de atentionare. Codul reprezinta un element de numerotare, el nu este generat automat de program, fiind lasat la latitudinea fiecaruia.

#### 5. Continut proiect

O data stabilita denumirea proiectului si categoria din care face parte, se trece la adaugarea continutului. Pentru o eficienta desfasurare a proiectului este indicat sa fie impartit pe etape, astfel se vor crea directoare si subdirectoare cu nume sugestive pentru fiecare etapa in parte.

| > 🔗 Adaugare Proiec                                | t                                                                 |
|----------------------------------------------------|-------------------------------------------------------------------|
| Date Principale Continut Proie                     | ct Documente Proiect Atribute Pro<br>Stergere - Company Optiuni - |
| Casa Clicat<br>Adaugare ><br>Editare<br>Stergere > | Director<br>Produse                                               |
| Optiuni<br>Rapoarte                                | Echipamente<br>Transporturi<br>Manopere<br>Consumuri              |
|                                                    |                                                                   |
|                                                    | Ingrediente                                                       |
|                                                    | Ingrediente Sume Activitate Noua Activitate Existenta             |

Fig.5.1.

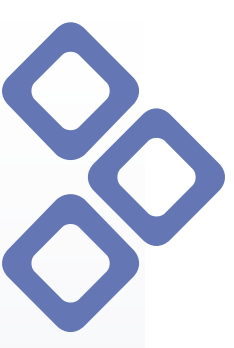

In exemplul de mai jos am creat structura unui proiect:

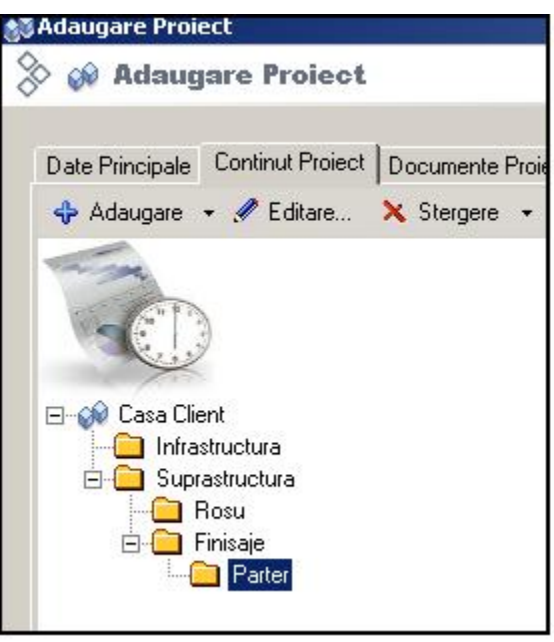

Fig.5.2.

#### 6. Adaugare produse

Dupa structurarea proiectului, urmatorul pas il constituie adaugarea produselor. Acest lucru se poate efectua cu ajutorul mouse-ului (un singur click dreapta) (vezi Fig.6.1.)

| 🔾 м Adaudare P                                                                                                    | roiect                                                         |                                                                                                    |
|----------------------------------------------------------------------------------------------------|----------------------------------------------------------------|----------------------------------------------------------------------------------------------------|
|                                                                                                    |                                                                |                                                                                                    |
| Date Principale Contin                                                                                                    | ut Proiect Docu                                                | mente Proiect   Al                                                                                                    |
| 💠 Adaugare 👻 🥒 E                                                                                                    | Editare 🗙 St                                                   | ergere 👻 🖽 C                                                                                                    |
| Casa Client<br>Casa Client<br>Casa Chient<br>Casa Chient<br>Casa C | a<br>ra                                                        |                                                                                                    |
|                                                                                                    | Adaugare  Editare Stergere Optiuni Rapoarte                    | Director<br>Produse<br>Echipamente<br>Transporturi<br>Manopere<br>Consumuri                                                  |
|                                                                                                    | Adaugare ><br>Editare<br>Stergere ><br>Optiuni ><br>Rapoarte > | Director<br>Produse<br>Echipamente<br>Transporturi<br>Manopere<br>Consumuri<br>Ingrediente                                   |
|                                                                                                    | Adaugare ><br>Editare<br>Stergere ><br>Optiuni ><br>Rapoarte > | Director Produse Echipamente Transporturi Manopere Consumuri Ingrediente Sume                                                |
|                                                                                                    | Adaugare ><br>Editare<br>Stergere ><br>Optiuni ><br>Rapoarte > | Director Produse Echipamente Transporturi Manopere Consumuri Ingrediente Sume Activitate Noua Activitate Existenta           |
|                                                                                                    | Adaugare ><br>Editare<br>Stergere ><br>Optiuni ><br>Rapoarte > | Director Produse Echipamente Transporturi Manopere Consumuri Ingrediente Sume Activitate Noua Activitate Existenta Importare |

Fig.6.1.

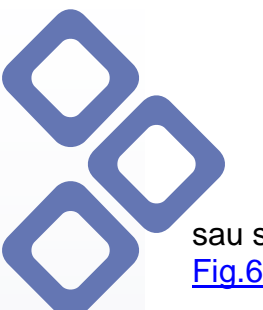

#### ALL MANAGER 2006 The key to your business success

sau se poate importa o lista din Allplan folosind functia **Importare din Allplan** (vezi <u>Fig.6.1.</u>).

| In programul Allplan,                | aceasta se | regaseste in | "Cantitati | generale" | <ul> <li>Lista</li> </ul> | 8 – |
|--------------------------------------|------------|--------------|------------|-----------|---------------------------|-----|
| All Manager (vezi <u>Fig.6.2.</u> ). |            |              |            |           |                           |     |

| lirector          | Fis.                     | Lista                            |     |
|-------------------|--------------------------|----------------------------------|-----|
| tandard           | 1 Cantitati generale     | 🔺 1 Cantitati generale           | -   |
| irou              | 2 Cantitati la rosu      | 2 Cantitati - selectie           |     |
|                   | 3 Finisaje               |                                  |     |
|                   | 4 Camere                 | 4 Cantitati cu dimensiuni        |     |
|                   | 5 Cantitati pe lucrari   | 5 Export atribute Excel          | L L |
|                   | 6 Beton + Otel-beton     | 6 Cantitati cu text scurt        |     |
|                   | 7 Tencuieli si Stucaturi | 8 All Manager                    |     |
|                   | 8 Zidarie                |                                  |     |
|                   | 9 Scari                  |                                  |     |
|                   | 10 Zugraveli-Vopsitorii  |                                  | 1   |
|                   |                          |                                  |     |
| merotare pagini c | felann.: 🚺 🔽 Petoata     | a pagina Precizia calculului: ++ |     |

Fig.6.2.

Dupa ce ati creat lista, se salveaza sub format text cu o denumire sugestiva pe care sa o regasiti usor (ex: Parter-la rosu).

Daca se alege varianta de adaugare produse din meniu, programul va deschide fereastra **Catalog** de unde se poate accesa **Normativul de Produse** (vezi Fig.6.3.).

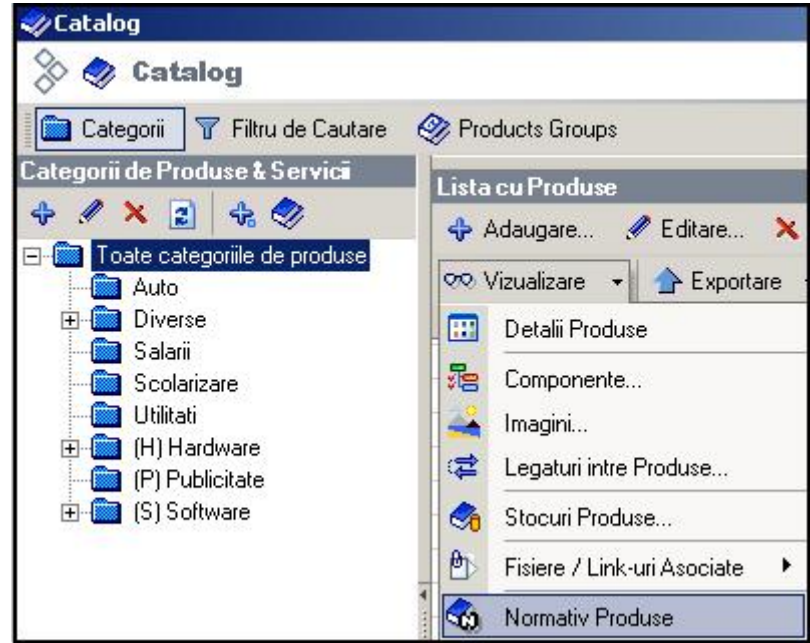

Fig.6.3.

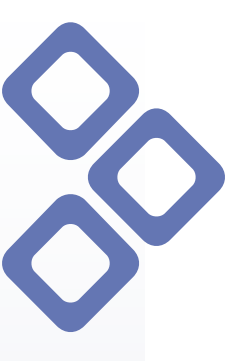

#### 7. Normativ Produse

Pentru a avea acces la produse, initial va trebui importat Normativul.

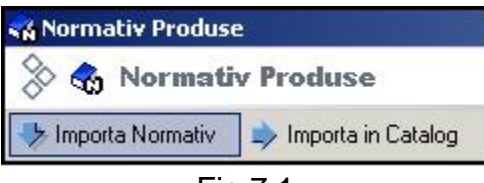

Fig.7.1.

Acest normativ se prezinta sub forma a 3 cataloage (catalog C; catalog IZ; catalog RPCT) ce se vor importa din directorul All Manager in modulul **Normativ Produse** (vezi <u>Fig.7.2.</u>).

| Selectare catalog                                 | ]                            |                                           |                                                                                 |                                 |   |            |          |             | ? ×            |
|---------------------------------------------------|------------------------------|-------------------------------------------|---------------------------------------------------------------------------------|---------------------------------|---|------------|----------|-------------|----------------|
| Look in:                                          | All manager 2                | 2006                                      |                                                                                 |                                 | - | <b>⇔</b> € | <b>.</b> | ## <b>*</b> |                |
| My Recent<br>Documents<br>Desktop<br>My Documents | C Help                       |                                           |                                                                                 |                                 |   |            |          |             |                |
| My Computer                                       | File name:<br>Files of type: | Catal<br>Catal<br>Catal<br>Catal<br>Catal | og C (*.nm<br>og <mark>C (*.nm</mark><br>og IZ (*.nm<br>og RPCT (<br><b>Fiα</b> | IC)<br>C)<br>hIZ)<br>*.nrmRPCT) | ] |            | •        |             | Open<br>Cancel |

#### 8. Import din Normativ in Catalog

Pasul urmator il constituie importul produselor de care aveti nevoie din Normativ in Catalog.

**Mentiune**: E indicat sa stabiliti de la inceput pretul de catalog al produselor, astfel, in momentul crearii proiectelor, produsele vor fi importate cu pretul din catalog, acesta putand fi modificat ulterior in proiect. Daca nu este stabilit pretul in catalog, produsele vor fi introduse in proiect cu valoarea 0.

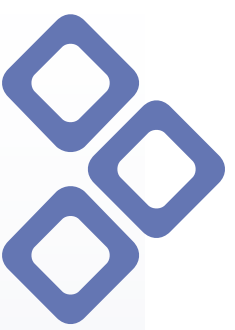

| ALL     | MA    | NA   | GER     | 2006    |
|---------|-------|------|---------|---------|
| The key | to vo | ur b | usiness | SUCCESS |

| 🛞 🚳 Normativ Produse                              |         |
|---------------------------------------------------|---------|
| 😍 Importa Normativ 🔹 Importa in Catalog 🖉 Editare |         |
| Descriere                                         | Cod     |
|                                                   | С       |
| 🐵 🗖 😨 Turnari de betoane                          | CA      |
| 🖶 🗖 📆 Cofraje si schele                           | СВ      |
| 🐵 🗖 🐯 Montarea armaturilor pentru beton           | CC      |
| 🖨 🔽 🐯 Zidarie si pereti                           | CD      |
| 😑 🗹 🊓 ZIDARIE DE PIATRA BRUTA IN FUNDATII C       | CD01A1  |
| MORTARE PREPARATE                                 | 10174   |
| 🛛 🗹 😚 PIATRA BRUTA SORTATA R.MAGMATIC             | 2201256 |
| - 🗹 🚓 APA INDUSTRIALA PENTRU MORTARE              | 6202818 |
| PIETRAR CAT.2                                     | 12921   |
| PIETRAR CAT.1                                     | 12911   |
| 🔤 🗹 🕀 MUNCITOR DESERVIRE CONSTRUCTII              | 19931   |
| 🐵 🗹 🎲 ZIDARIE DE PIATRA BRUTA IN FUNDATII C       | CD01A2  |
| 🐵 🗹 🎲 ZIDARIE DE PIATRA BRUTA IN FUNDATII C       | CD01A3  |
| 🐵 🗹 🎲 ZIDARIE DE PIATRA BRUTA IN FUNDATII C       | CD01A4  |
| 🐵 🗹 🎲 ZIDARIE. DIN PIATRA. BRUTA, ROCA ERUPTI     | CD01B1  |
| 🕸 🗹 🎲 ZIDARIE DIN PIATRA BRUTA, ROCA METAM        | CD01B2  |
| 🐵 🗹 🚓 ZIDARIE DIN PIATRA BRUTA, ROCA SEDIME       | CD01B3  |
| 🕸 🗹 🎲 ZIDARIE DIN PIATRA BRUTA, BOLOVANI DE       | CD01B4  |
| 🐵 🗹 🚓 ZIDARIE DIN PIATRA BRUTA, ROCA ERUPTI       | CD01C1  |
| 😐 🗹 🚓 ZIDARIE DIN PITTRA BRUTA, ROCA METAM        | CD01C2  |
| 🐵 🗹 🚓 ZIDARIE DIN PIATRA BRUTA, ROCA SEDIME       | CD01C3  |
| 🐵 🗹 🚓 ZIDARIE DIN PIATRA BRUTA,BOLOVANI IN        | CD01C4  |
| 🐵 🗹 🚓 ZIDARIE DIN MOLOANE ALEGEREA 1 SI 2 L       | CD02A1  |
| 😐 🗹 🎲 ZIDARIE DIN MOLOANE ALEGEREA 1 SI 2 L       | CD02B1  |

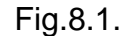

Se vor bifa toate produsele, dupa care importul se va efectua cu ajutorul functiei **Importa in Catalog** din bara de instrumente.

#### 9. Selectie produs

Revenind in All Manager la etapa adaugare produs, programul va deschide catalogul, in care s-au importat toare produsele din normative, si folosind functia dublu click a mouse-ului se pot adauga pe rand produsele dorite (vezi Fig.9.1.).

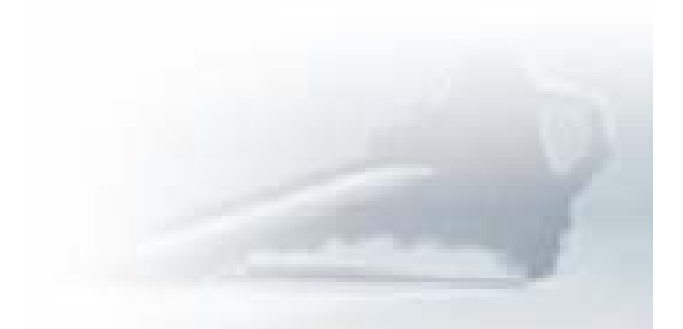

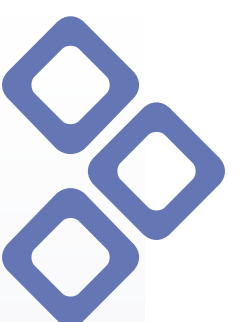

## ALL MANAGER 2006 The key to your business success

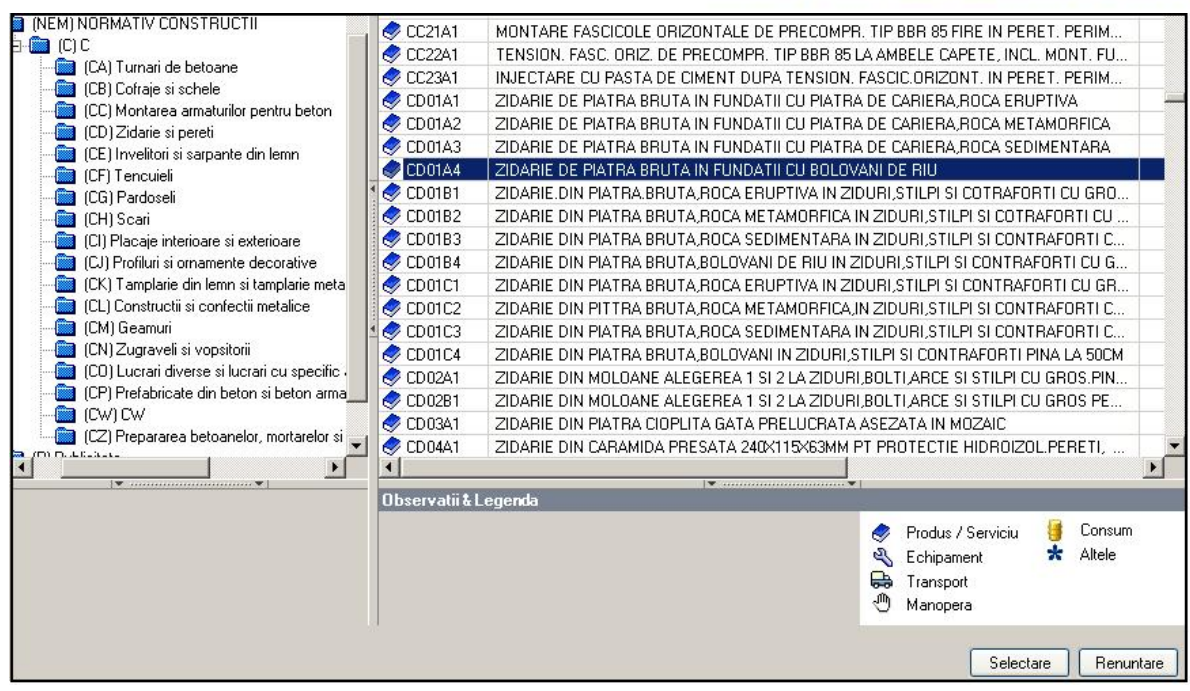

Fig.9.1.

#### 10. Selectare cantitate

Inainte de introducerea unui produs in proiect, trebuie introdusa cantitatea acestuia, fereastra va apare efectuand dublu click pe un produs din catalog. In campul obligatoriu **Cantitate** este suficient sa se introduca valoarea numerica, unitatea de masura fiind pastrata de program.

| 🔉 📑 Cantitate   | · "ZIDARIE | DE P | IATRA E | RI      | 1  |
|-----------------|------------|------|---------|---------|----|
| Cantitator      |            |      |         |         |    |
| 56,36           |            |      |         |         |    |
| Element:        |            |      |         |         |    |
|                 |            |      |         |         | 4  |
|                 |            |      |         |         |    |
|                 |            |      |         |         |    |
|                 |            |      |         |         | -  |
|                 |            | -    |         |         |    |
| Aplica la toate |            |      | OK      | Benunta | re |

Fig.10.1.

In cazul in care se doreste introducerea aceleiasi cantitati pentru un numar mai mare de produse trebuie bifata functia din partea stanga a ferestrei "Aplica la toate" si programul va introduce cantitatea dorita la toate produsele selectate.

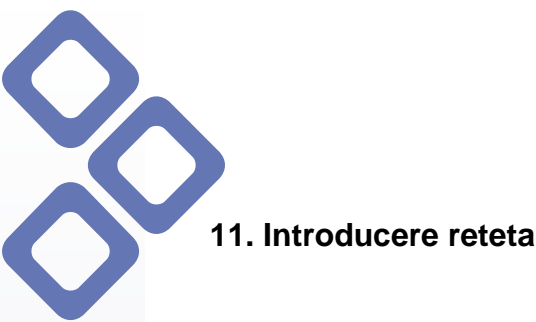

X

#### ALL MANAGER 2006 "TREPTE BETON SIMPLU PLACATE CU PLACI MARMURA PT. TREPTE SLEFUITE PE O FATA SI O MUCHIE (CH01C1)" contine ingrediente. Doriti introducerea in acest project a ingredientelor? Yes No

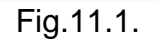

In momentul introducerii unui produs in proiect, veti primi un mesaj de instiintare ca produsul respectiv contine ingrediente. Exista posibilitatea de alegere daca se doreste introducerea produsului cu ingredientele sale sau doar introducerea produsului finit. Indicat este sa se accepte introducerea acestora cu ingrediente pentru a avea un control amanuntit asupra tuturor etapelor. O parte din produse contin si partea de manopera si echipamentee folosite. La toate acestea se pot introduce preturile dorite direct in proiect, fara a afecta pretul de catalog al produselor. Daca se doreste produsul finit fara a se tine cont de ingredientele folosite, manopera si echipamente este suficient sa se bifeze optiunea Ignorare Ingrediente in partea de jos a ferestrei.

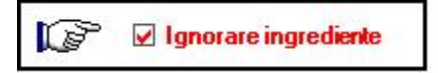

#### 12. Vizualizare reteta produs in proiect

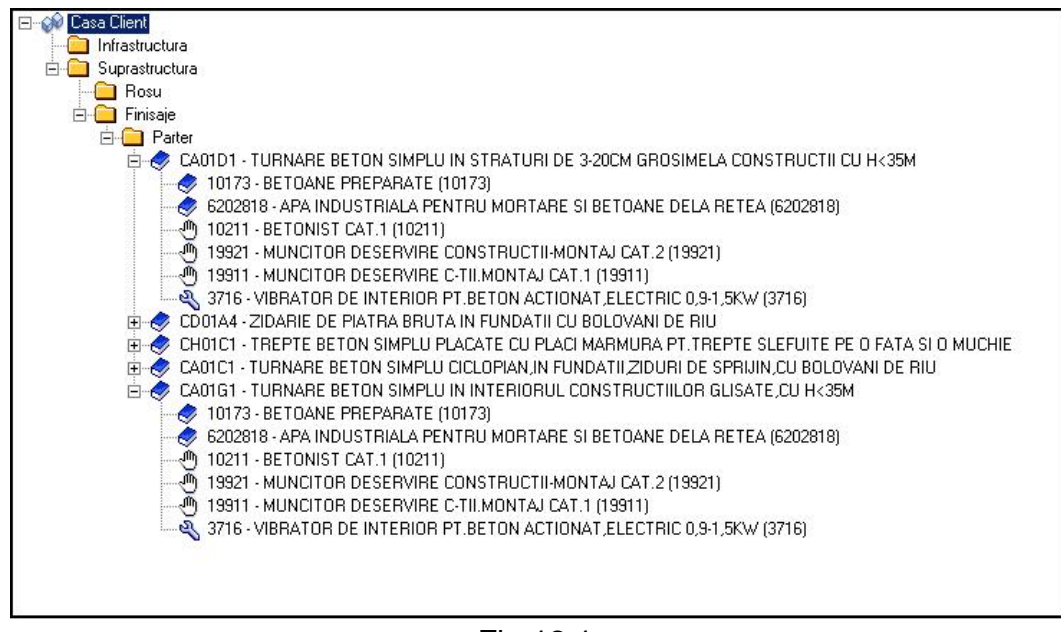

Fig.12.1.

Sub fiecare produs introdus va aparea reteta acestuia : ingrediente, manopere si echipamente folosite.

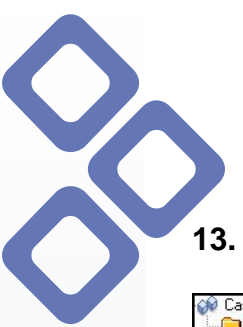

13. Insumare manopera

| 🖗 Casa Client                                                                                                    |                                                                                                    | 🔷 Pro                                        | duse                    |                          |                       |         |                               |                                 |                                            |                                 |       |
|----------------------------------------------------------------------------------------------------|----------------------------------------------------------------------------------------------------|----------------------------------------------|-------------------------|--------------------------|-----------------------|---------|-------------------------------|---------------------------------|--------------------------------------------|---------------------------------|-------|
|                                                                                                    |                                                                                                    | Cod                                          | Den                     | Ele                      | Cant                  | UM      | Pret                          | Ada                             | Valo                                       | Mon                             | Firma |
| E- Suprastructura                                                                                                    |                                                                                                    | 10                                           | BET                     |                          | 15                    | mc      | 200                           | 19                              | 3.570                                      | RON                             |       |
| ⊟-————————————————————————————————————                                                                                                    |                                                                                                    | - <del>1</del> 0                             | BET                     |                          | 3,12                  | mc<br>h | 0                             | 19                              | 0,000                                      | RON                             |       |
| 🖨 🛷 CA01D1 - TURNARE BETON SIMPLU IN CTRATURU                                                                                                    | NE 8-20CM GROSIME                                                                                          | - 🖑 19                                       | MU                      |                          | 0,53                  | h       | 0                             | 19                              | 0,000                                      | RON                             |       |
| Adaugare 👌 🔿 🕹 🔿 🖉                                                                                                    |                                                                                                    | - 🖑 19                                       | MU                      |                          | 0,02                  | h       | 0                             | 19                              | 0,000                                      | RON                             |       |
| 6202818 - APA INDUSTRIALA PEN Editare                                                                                                    | BETOANE DEL4                                                                                               | <b>a</b> 37                                  | VIB                     |                          | 0,4                   | h       | 0                             | 19                              | 0,000                                      | RON                             |       |
| 10211-3E TUNIST CAT. (10211)     10211-3E TUNIST CAT. (10211)     10211-4E TUNIST CAT. (10211)     10211-4E TUNIST CAT. (10211)     10211     10211     10211     10211     10211     10211     10211     10211     1021     10211     1021     1021     1021     1021     1021     1021     1021     1021     1021     1021     1021     1021     1021     102     102     102     102     102     102     102     102     102     102     102     102     102     102     102     102     102     102     10     10     10     10     10     10     10     10     10     10     10     10     10     10     10     10     10     10     10     10     10     10     10     10     10     10     10     10     10     10     10     10     10     10     10     10     10     10     10     10     10     10     10     10     10     10     10     10     10     10     10     10     10     10     10     10     10     10     10     10     10     10     10     10     10     10     10     10     10     10     10     10     10     10     10     10     10     10     10     10     10     10     10     10     10     10     10     10     10     10     10     10     10     10     10     10     10     10     10     10     10     10     10     10     10     10     10     10     10     10     10     10     10     10     10     10     10     10     10     10     10     10     10     10     10     10     10     10     10     10     10     10     10     10     10     10     10     10     10     10     10     10     10     10     10     10     10     10     10     10     10     10     10     10     10     10 | Inlocuire Revizi  Selectare Firma.  GU Sugerarea celei Actualizare prett Recalculare prett ON Debter Grave | <br>mai ieftine<br>uri produse<br>uri produs | configura<br>e in funct | stii de fui<br>ie de ing | rnizori<br>redientele | • lor   |                               |                                 |                                            |                                 |       |
|                                                                                                    | Detallere Suma                                                                                             |                                              |                         |                          |                       |         |                               |                                 | · · ·                                      |                                 |       |
|                                                                                                    | Insumare                                                                                                   |                                              |                         |                          |                       |         | Toate                         | produsel                        | e - ingredi                                | ient                            |       |
|                                                                                                    | Stergere continu<br>Reincarcare                                                                            | ut proiect                                   |                         |                          |                       |         | Toate I<br>Toate I<br>Toate I | echipame<br>transpor<br>manoper | entele - in<br>turile - ing<br>ele - ingre | gredient<br>iredient.<br>:dient |       |
|                                                                                                    | Salvare continut<br>Deschidere conti                                                                       | in fisier<br>inut din fis                    | er                      |                          |                       |         | Toate (<br>Toate (            | consumu<br>altele pro           | irile - ingre<br>oduse - inj               | dient<br>gredient.              |       |

Fig.13.1.

Avand retetele produselor, se poate calcula amanuntit manopera pentru fiecare produs in parte. Din Optiuni se selecteaza functia **Insumare** si se alege optiunea "Toate manoperele - ingrediente".

#### 14. Definire pret total manopera pe produs

| Cod:                                                         |                             | Desc    | riere:   |                           |              |              |                      |
|--------------------------------------------------------------|-----------------------------|---------|----------|---------------------------|--------------|--------------|----------------------|
| CA01D1_SumMan                                                |                             | Suma    | manopere |                           |              |              |                      |
| Pret Unitar:                                                 |                             | Mone    | da:      |                           |              | UM:          |                      |
| 15                                                           |                             | EUR     |          |                           | -            | / mc (METF   | RU CUB               |
|                                                              |                             |         |          |                           |              |              |                      |
| Manopere                                                     |                             |         |          |                           |              |              |                      |
| Manopere<br>💠 Add 🗙 Dele                                     | te                          |         |          |                           |              |              |                      |
| Manopere<br>💠 Add 🗙 Dele<br>Manopera                         | te<br>Cod                   | Exporta | Exporta  | Cantitate                 | UM           | Pret Un      | Moneda               |
| Manopere                                                     | te<br>Cod<br>10211          | Exporta | Exporta  | Cantitate<br>3,12         | UM<br>h      | Pret Un<br>0 | Moneda<br>RON        |
| Manopere<br>Add X Dele<br>Manopera<br>BETONIST C<br>MUNCITOR | te<br>Cod<br>10211<br>19921 | Exporta | Exporta  | Cantitate<br>3,12<br>0,53 | UM<br>h<br>h | Pret Un<br>0 | Moneda<br>RON<br>RON |

Fig.14.1.

Fereastra de insumare manopera contine cateva campuri obligatorii ce trebuie completate. Programul denumeste singur descrierea sumei si unitatea de masura. La Pret unitar se stabileste pretul pe manopera, pret ce va intra in calculul total al proiectului.

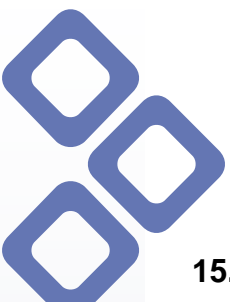

#### 15. Inlocuire produs din reteta

| 🚊 🤣 CA01G1 - TURNARE BETON SIMPLU                                                                                                    | IN INTERIORUL CONSTRUCTIILOR GLISATE,CU H<35M                                                                                                    |
|----------------------------------------------------------------------------------------------------|----------------------------------------------------------------------------------------------------|
| IO173 · BETOAN     Adaugare       Image: state of the state of the stateo | 1173)<br>TRU MORTARE SI BETOANE DELA RETEA (6202818)<br>BETON ACTIONAT,ELECTRIC 0,9-1,5KW (3716)                                                    |
| CA01B1 - TURNARE Optiuni                                                                                                    | Inlocuire                                                                                                    |
| 6202818 - APA IN Rapoarte                                                                                                    | Revizii 🕨                                                                                                    |
| - 3716 - VIBRATOR DE INTERIOR F<br>                                                                                                    | Selectare Firma                                                                                                    |
| CA01B1 - TURNARE BETON SIMPLU                                                                                                    | Sugerarea celei mai ieftine configuratii de furnizori<br>Actualizare preturi produse<br>Recalculare preturi produse in functie de ingredientele lor |
|                                                                                                    | Detaliere Suma                                                                                                    |
|                                                                                                    | Insumare •                                                                                                    |
|                                                                                                    | Stergere continut proiect<br>Reincarcare                                                                                                    |
|                                                                                                    | Salvare continut in fisier<br>Deschidere continut din fisier                                                                                        |

Fig.15.1.

In cazul in care se doreste inlocuirea unui produs din reteta, exista optiunea **Inlocuire.** Programul va incarca lista cu toate produsele din catalog de unde puteti selecta noul produs dorit (vezi <u>Fig.15.2.</u>).

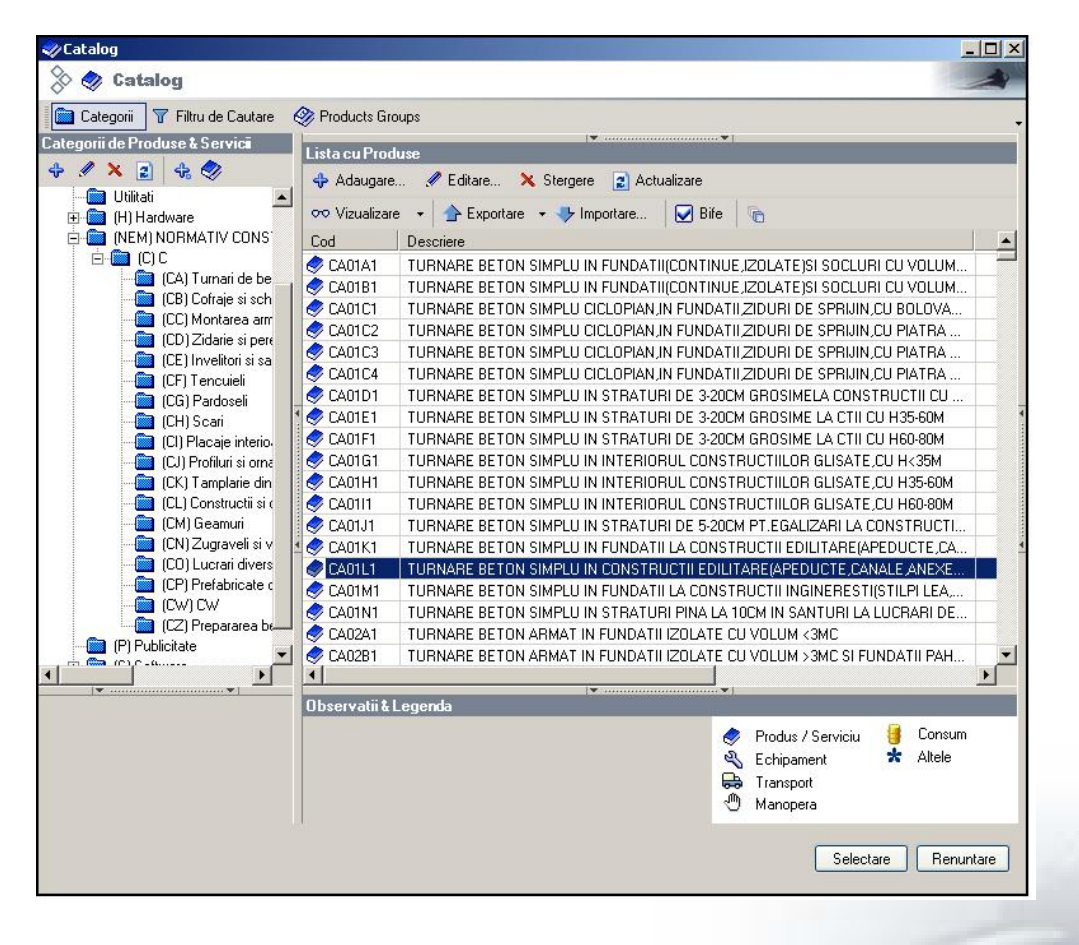

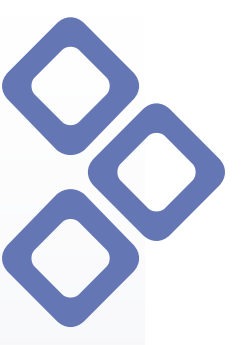

Fig.15.2.

#### 16. Definire cantitate produs nou

In momentul introducerii noului ingredient in proiect trebuie redefinita cantitatea acestuia (vezi Fig.16.1.).

| 📑 Cantit | ate "TURNAF | RE BETON SIMPLI | J IN FUNDAT |              |
|----------|-------------|-----------------|-------------|--------------|
| 8 🛛      | Cantitate   | "TURNARE        | BETON       | -            |
| Cantit   | ate:        |                 |             |              |
| 0,5000   | 000         |                 |             |              |
| Observ   | atii:       |                 |             |              |
|          |             |                 |             | *            |
|          |             |                 |             | _            |
|          |             |                 |             | <b>*</b>     |
|          |             |                 |             | (any unbase) |
|          |             |                 |             |              |
|          |             |                 |             | 111          |

Fig.16.1.

#### 17. Vizualizare cantitati produs nou

Daca se doreste introducerea noului produs cu tot cu ingredientele sale, acestea vor aparea in proiect ca sume : suma produse, suma echipamente si suma manopere (vezi Fig.17.1.).

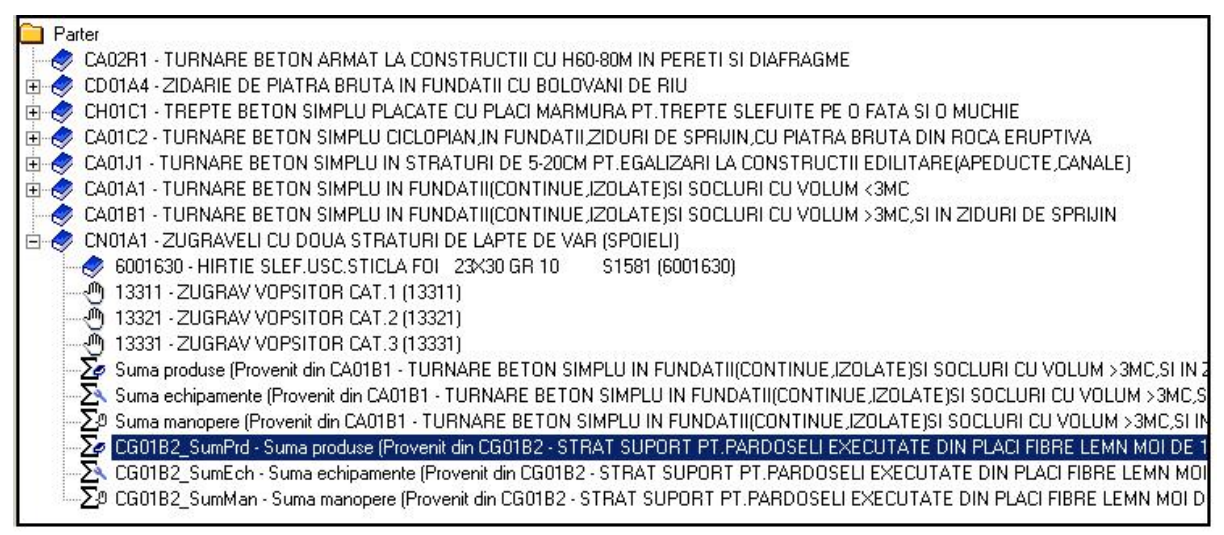

Fig.17.1.

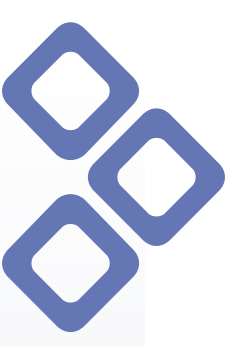

#### 18. Defalcare reteta produs nou si vizualizare produse

Fig.18.1.

**Detaliere Suma** este exact procesul invers al functiei suma manopere, desface suma respectiva in componentele sale. In fig.18.2. sunt prezente produsele din **Suma Produse.** Se recunosc usor datorita explicatiilor din paranteze, in dreptul fiecarui produs fiind scrisa provenienta.

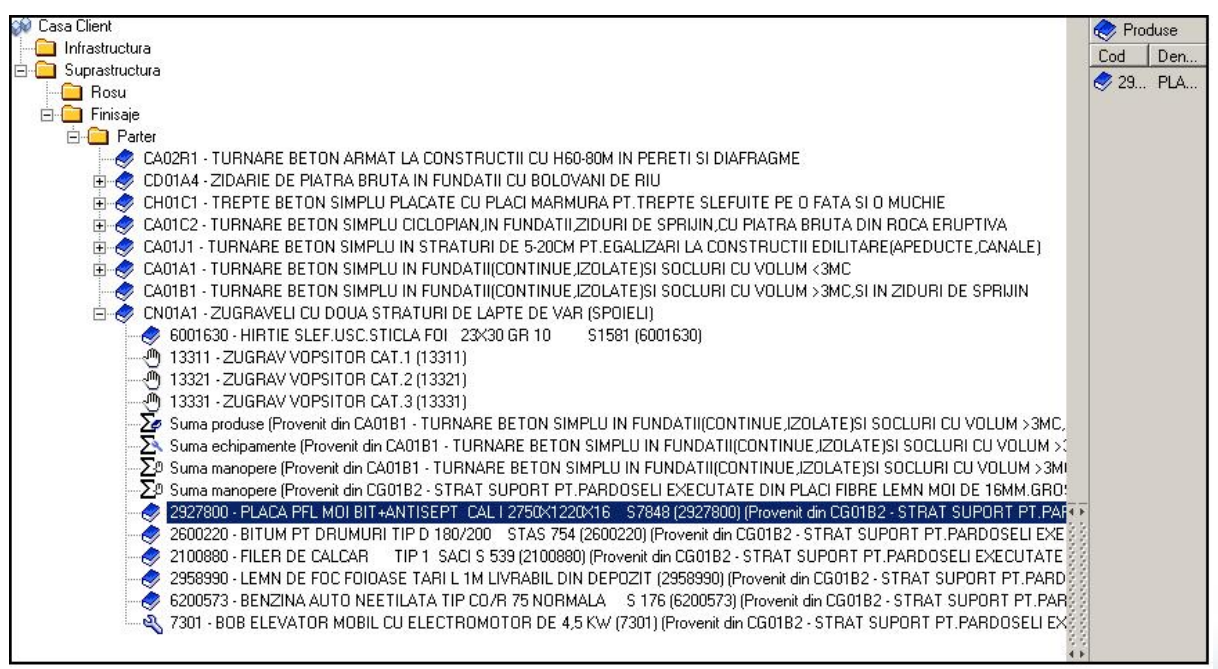

Fig.18.2.

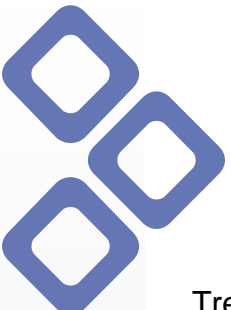

#### **19. Definire preturi produse**

Trebuie tinut cont de un aspect foarte important, cand se defineste un pret de produs direct in proiect, **nu va fi influentat pretul de catalog.** Cand se importa produsele in proiect, initial vin cu pretul de catalog, dar acesta poate fi modificat oricand. Daca ulterior se doreste revenirea la preturile de catalog in proiect, se foloseste functia **Actualizare preturi produse** si programul va reactualiza preturile din proiect cu cele din catalog.

Primul pas: se da click dreapta pe produs si se selecteaza functia **Editare** (vezi <u>Fig.19.1.</u>).

| 🖃 🕪 Casa Client                        |                               |
|----------------------------------------|-------------------------------|
| - 🦳 Infrastructura                     |                               |
| 🚊 🦲 Suprastructura                     |                               |
| - 🔁 Rosu                               |                               |
| 🚊 🧰 Finisaje                           |                               |
| 🗄 🖳 Parter                             |                               |
| CA02R1 - TUBNABE BETOM ARMAT LA        | CONSTRUCTILCU H60-80M IN P    |
| 🗄 🌏 CD01A4 - ZIC 🔷 Adaugare 🕨 BRUTA II | N FUNDATII CU BOLOVANI DE R   |
| 🗄 🌏 CH01C1 - TR 🛛 Editare PLU PLA      | CATE CU PLACI MARMURA PT.T    |
| 🗄 🌏 CA01C2 - TUI Stergere 🕨 MPLU CI    | CLOPIAN, IN FUNDATILZIDURI DE |
| 🗄 🤣 CA01J1 - TUF 💦 👘 👘 VPLU IN         | STRATURI DE 5-20CM PT.EGALI   |
| 🗄 🌏 CA01A1 - TUI 🔤 Optiuni 🕐 MPLU IN   | FUNDATII(CONTINUE,IZOLATE)    |
| 🛛 🥏 CA01B1 - TUI 🛛 Rapoarte 🕨 MPLU IN  | FUNDATII(CONTINUE,IZOLATE)    |
| 🗄 🥏 CN01A1 - ZUGRAVELI CO DOOA STRAT   | URI DE LAPTE DE VAR (SPOIELI  |
| 🛛 🥏 CA01B1 - TURNARE BETON SIMPLU IN   | FUNDATII(CONTINUE,IZOLATE)    |
| 🗄 🥏 CA01B1 - TURNARE BETON SIMPLU IN   | FUNDATII(CONTINUE,IZOLATE)    |

Fig.19.1.

Programul va deschide fereastra de editare produs unde se stabileste **Pretul Unitar** al produsului, moneda si unitatea de masura. (vezi <u>Fig.19.2.</u>).

| 🕏 Editare          | Produs                                        |                   | _                        |
|--------------------|-----------------------------------------------|-------------------|--------------------------|
| ate Principale   ( | Clienti & Furnizori   Caracteristici          |                   |                          |
| (CA) Turnari de    | betoane 💌                                     |                   |                          |
| Cod:               | Denumire:                                     | Туре:             |                          |
| CA02R1             | TURNARE BETON ARMAT LA CONSTRUCTII CU H60-80M | Produs / Serviciu | •                        |
|                    | Pret Unitar: Moneda: UM:                      | Cod de Bare:      |                          |
|                    | 200 RON 🔽 / mc (METRU CUB I 💌                 |                   |                          |
| Observatiin        |                                               |                   |                          |
|                    |                                               |                   | *                        |
|                    |                                               |                   |                          |
|                    |                                               |                   | $\mathbf{v}$             |
| Activ              | 🔽 Stocabil 🔲 Stoc Infinit                     |                   |                          |
|                    |                                               |                   |                          |
|                    |                                               |                   |                          |
|                    |                                               |                   | Colored Briddler and Hot |

Fig.19.2.

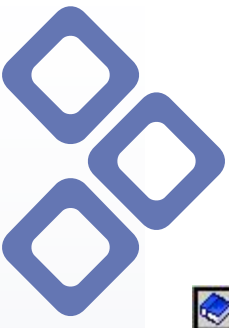

#### 20. Editare pret in proiect

| 📚 Produse | е        |         |           |    |          |           |         |        |       |
|-----------|----------|---------|-----------|----|----------|-----------|---------|--------|-------|
| Cod       | Denumire | Element | Cantitate | UM | Pret Uni | Adaos (%) | Valoare | Moneda | Firma |
| 🥏 CA02    | TURNA    |         | 1         | mc | 250      | 0         | (200    | RON    |       |

Fig.20.1.

In exemplul din figura 20.1. sunt 2 campuri ce se refera la pret: **Valoare** – unde este trecut pretul de catalog si **Pret Unitar** – unde se poate modifica pretul direct in proiect.

| 🥏 Produse | e             | as - 21 |           |    | s           |           |         |        |       |
|-----------|---------------|---------|-----------|----|-------------|-----------|---------|--------|-------|
| Cod       | Denumire      | E       | Cantitate | UM | Pret Unitar | Adaos (%) | Valoare | Moneda | Firma |
| 🥏 CA02    | TURNARE BETON |         | 1         | mc | 250         | 0         | 250     | RON    |       |

Fig.20.2.

Cand se introduce o suma la pretul unitar si se valideaza prin tasta enter, in campul **Valoare** se va actualiza pretul, ceea ce inseamna ca programul nu va mai tine cont in calculul **Pretului Total** de preturile din catalog, ci de noile preturi stabilite in proiect.

#### 21. Vizualizare pret actual proiect

| Date Principale Continut Proiect Documente Proiect Atribute Proiect | ct  <br>  <u>///</u> Rapoarte |              | Diagrama | Timp 🧔       | 👂 Detalii     | Continut |                |            |              |             |
|---------------------------------------------------------------------|-------------------------------|--------------|----------|--------------|---------------|----------|----------------|------------|--------------|-------------|
| 🖗 Casa Client                                                       | Rrodu                         | ise –        |          |              |               |          |                |            |              | a) 50       |
| - Infrastructura                                                    | Cod                           | Denu         | Element  | Cantit       | UM            | Pret     | Adao           | Valoare    | Mone         | Firma       |
|                                                                     | CA.                           | TUR.         |          | 1            | mc            | 250      | 0              | 250        | BON          |             |
|                                                                     | Ø CD                          | ZIDA         |          | 56.36        | mc            | 25       | 0              | 1,409      | RON          |             |
|                                                                     | 🖉 СН                          | TREP         |          | 8            | m             | 17.950   | 0              | 143.6      | RON          |             |
|                                                                     | 2 CA                          | TUR          |          | 100          | mc            | 251.89   | 0              | 25.189     | RON          |             |
|                                                                     | 2 CA                          | TUR          |          | 1            | mc            | 202.6    | 0              | 202.6      | RON          |             |
|                                                                     | 2 CA                          | TUR          |          | 1            | mc            | 202.8    | 0              | 202.8      | RON          |             |
| E AD1C2 - TUBNABE BETON SIMPLU CICLOPIAN                            | 2 CA                          | TUR          |          | 1            | mc            | 100      | 0              | 100        | RON          |             |
| 🕂 🛷 CA01J1 - TURNARE BETON SIMPLU IN STRATU                         | 12 🖉 CN                       | ZUG          |          | 1            | mp            | 120.28   | 0              | 120.28     | RON          |             |
| 🗄 🛷 CA01A1 - TURNARE BETON SIMPLU IN FUNDAT                         | 🥏 CA                          | TUR          |          | 1            | mc            | 100      | 0              | 100        | RON          |             |
| 🛛 👌 CA01B1 - TURNARE BETON SIMPLU IN FUNDAT                         | 🥏 CA                          | TUR          |          | 1            | mc            | 202.6    | 0              | 202.6      | BON          |             |
| 🗄 🛷 CN01A1 - ZUGRAVELI CU DOUA STRATURI DE 🖡                        |                               |              |          |              |               |          |                |            |              |             |
| 🛁 🥏 CA01B1 - TURNARE BETON SIMPLU IN FUNDAT                         | % Reca                        | pitulatii    |          |              |               |          |                |            |              |             |
| 🗄 🥏 CA01B1 - TURNARE BETON SIMPLU IN FUNDAT                         | 📝 Setar                       | Revizii      |          |              |               |          |                |            |              |             |
|                                                                     | Partic                        | inanti Inte  | mi       |              |               |          |                |            |              |             |
|                                                                     | B Dartie                      | ie osti Euto |          |              |               |          |                |            |              |             |
|                                                                     | Taruc                         | ipariu Exte  | erni     |              | 1 million and |          | 99. <b>W</b> F |            |              |             |
|                                                                     |                               |              |          |              |               | 07.00    | 0.070          |            |              |             |
| Cod:                                                                |                               |              |          | Produse      | e:            | 27.33    | 6,273          | Manopera:  |              | 144.045,4   |
| Denumire:                                                           |                               |              | i.       | Echipamente  | e:            |          | 0              | Consumuri: |              | 0           |
| Element:                                                            |                               |              |          | Transporturi | i:            |          | 0              | Altele     |              | 0           |
| Cantitate:                                                          |                               |              |          | Tanaportan   | " <b></b>     |          | 0              | Care.      |              |             |
| 🕼 🗋 Ignorare ingrediente 📀                                          | Pret Total:                   |              |          |              |               | 171.38   | 81,673         | RON        | <b>•</b> (10 | 6 Oct 2006) |

Fig.21.1.

Toate modificarile preturilor sunt actualizate in timp real. Pretul este prezentat defalcat, pe produse, manopera, echipamente, consumuri, transporturi si **Pret Total** in orice moneda.

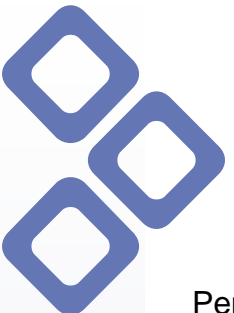

#### 22. Rapoarte – Raport Preturi

Pentru o buna evaluare a situatiei in timp real exista optiunea **Rapoarte**. Raportul de preturi contine lista detaliata a produselor din proiect si preturile acestora.

| 🛛 Adaugare 👻 🖋 Editare | e 🗙 Stergere 👻 🛄 Optiuni 👻 🔓               | 🔐 Rapoarti  | e 🔹 🔁        | Diagrama | a Timp     | 📚 Detali | i Continut |                                         |           |      |            |     |
|------------------------|--------------------------------------------|-------------|--------------|----------|------------|----------|------------|-----------------------------------------|-----------|------|------------|-----|
| Casa 0 Adaugare 🔸      |                                            | 🗢 Prod      | use          |          |            |          |            |                                         |           |      |            |     |
| Editare                |                                            | Cod         | Denu         | Elem     | Cantit     | UM       | Pret       | Adao                                    | Valoare   | Mone | Firma      |     |
| Stergere               |                                            | 🥏 CA        | TUR          |          | 1          | mc       | 250        | 0                                       | 250       | RON  |            |     |
|                        |                                            | 🥏 CD        | ZIDA         |          | 56,36      | mc       | 25         | 0                                       | 1.409     | RON  |            |     |
|                        |                                            | 🥏 CH        | TRE          |          | 8          | m        | 17.950     | 0                                       | 143.6     | RON  |            |     |
| Rapoarte 🕨             | Raport Preturi                             | CA          | TUR          |          | 100        | mc       | 251,89     | 0                                       | 25.189    | RON  |            |     |
| 🕀 🏈 CD01A4             | Deviz analitic pe articole de lucrari (C5) | CA          | TUR          |          | 1          | mc       | 202,6      | 0                                       | 202,6     | RON  |            |     |
| 🖻 🍼 CH01C1             | Cerere de Oferta                           | CA          | TUR          |          | 1          | mc       | 202,8      | 0                                       | 202,8     | RON  |            |     |
| ⊕ 🤣 CA01C2             | Cantitati                                  | • [LA       | TUR          |          | 1          | mc       | 100        | 0                                       | 100       | RUN  |            |     |
|                        | Retetar produs                             | CA          | 20G          |          |            | mp       | 120,28     | 0                                       | 120,28    | RUN  |            |     |
|                        | TURNARE BETON SIMPLU IN FUNDAT             | CA          | TUR          |          |            | mc       | 202.0      | 0                                       | 100       | RUN  |            |     |
| T 🖉 CN01A1 -           | ZUGRAVELI CU DOUA STRATURI DE I            | CA          | TUN          |          | 1          | me       | 202,0      | 0                                       | 202,0     | NUN  |            |     |
| 🗐 🧑 CA01B1 -           | TURNARE BETON SIMPLU IN FUNDAT             | % Reca      | apitulatii   |          |            |          |            |                                         |           |      |            |     |
| 🗄 🛷 CA01B1 -           | TURNARE BETON SIMPLU IN FUNDAT             | 📝 Seta      | ri Revizii   |          |            |          |            |                                         |           |      |            |     |
|                        | 41                                         | Partic      | cipanti Inte | mi       |            |          |            |                                         |           |      |            |     |
|                        |                                            | Partic      | cinanti Evte | ami      |            |          |            |                                         |           |      |            |     |
|                        |                                            | and I did   | olpana esta  | ann      |            | (market) |            | (1.1.1.1.1.1.1.1.1.1.1.1.1.1.1.1.1.1.1. |           |      |            | -   |
|                        |                                            |             |              |          | Produ      | se:      | 27.3       | 36 273                                  | Manopera  |      | 144        | 045 |
| od:                    |                                            |             |              |          |            |          | 27.0       |                                         | 80        |      |            |     |
| enumire:               | -                                          |             |              |          | Echipamen  | ite:     |            | 0                                       | Consumuri |      |            |     |
| ement                  | -                                          |             |              |          | Transportu | uri:     |            | 0                                       | Altele    | c 🗌  |            |     |
| andicates              |                                            |             | 0.11         |          | 45         | 1        |            |                                         |           |      |            |     |
|                        | ediente 🕢                                  | Pret Total: | <u>e</u>     |          |            |          | 171.3      | 81,673                                  | RON       | • (  | 6 Oct 2006 | 1   |

Fig.22.1.

In Filtru Raport se bifeaza elementele care sa apara in raportul de preturi. Elementele nebifate vor fi specificate la inceputul raportului, sub titlu, in paranteza. (vezi <u>Fig.22.3.</u>).

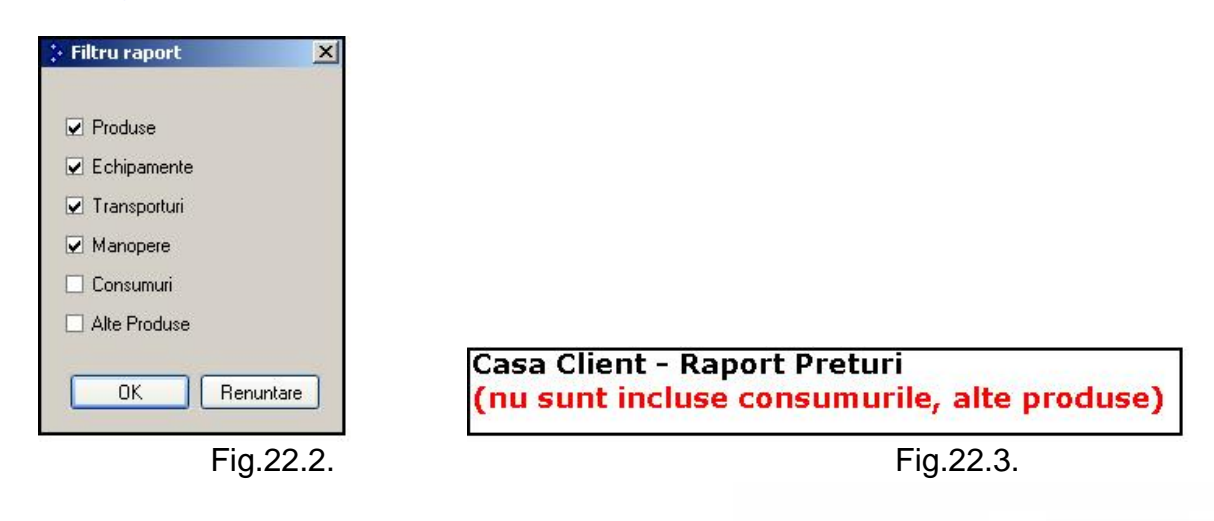

Raportul se poate salva in calculator in orice format (.doc, .xls, .htm) si se poate printa.

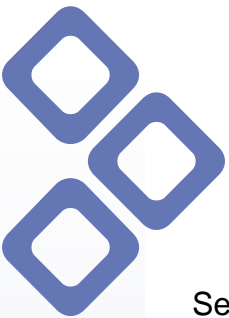

#### 23. Rapoarte - Cerere oferta

Se pot crea cereri de oferte pentru firmele furnizoare, se pot salva in calculator in format .doc, .xls, .htm si se pot printa in vederea utilizarii lor ulterioare. Acestea se prezinta sub forma unor liste cu toate produsele din proiect, cu unitatile de masura si cantitatile aferente.

Cererea de oferta se poate efectua pentru intreg proiectul sau pe bucati, in functie de cerintele fiecaruia. Pentru a crea cererea de oferta pentru intregul proiect se foloseste optiunea click dreapta pe denumirea proiectului respectiv ( in exemplul de fata "Casa Client" vezi <u>Fig.23.1.</u>), iar de la **Rapoarte** se selecteaza **Cerere de Oferta** si se specifica denumirea fisierului si calea pentru salvare (vezi <u>Fig.23.2.</u>).

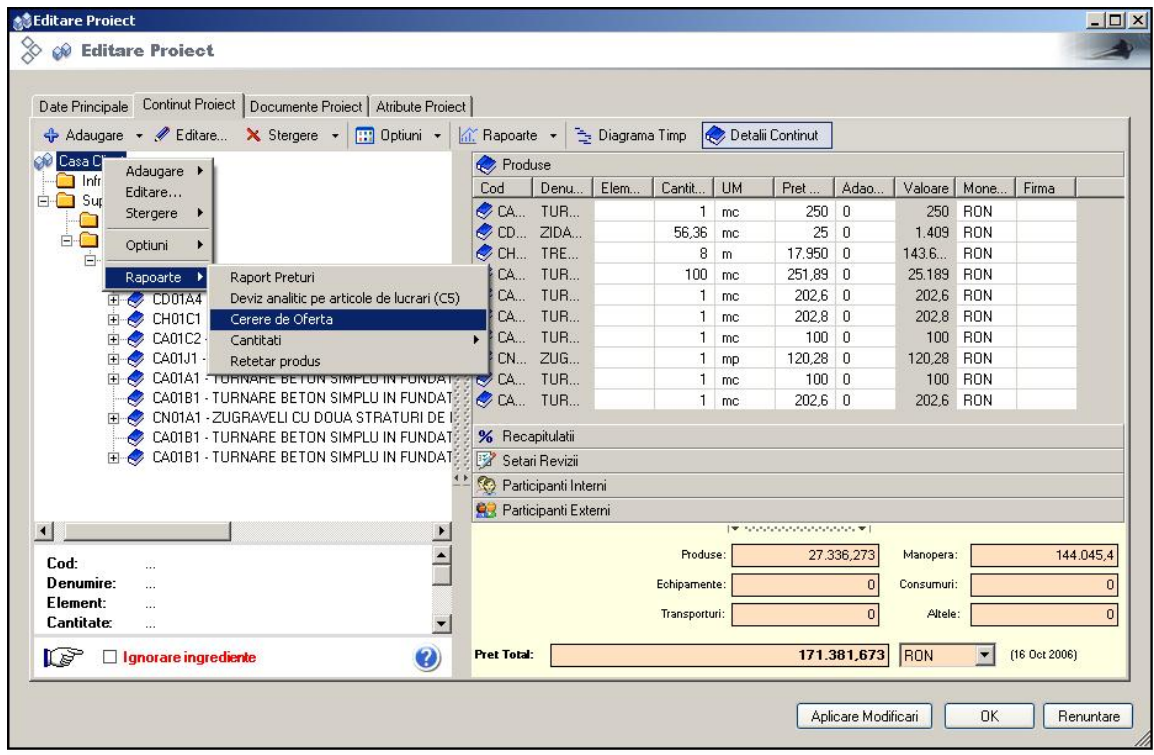

Fig.23.1.

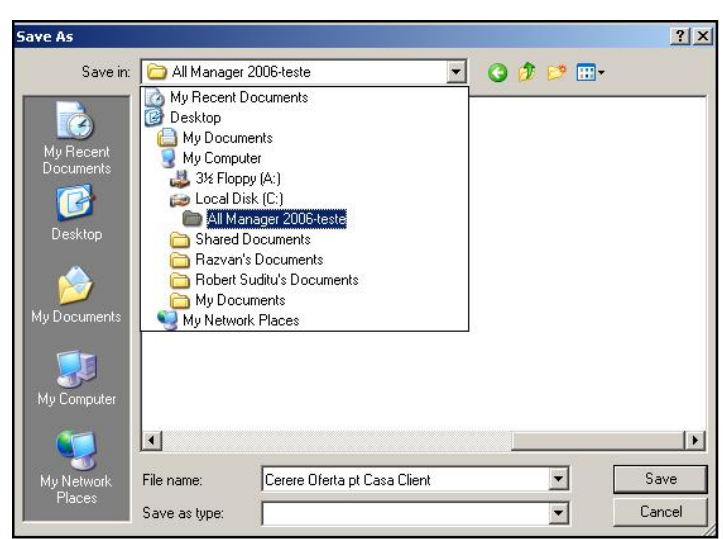

Fig.23.2.

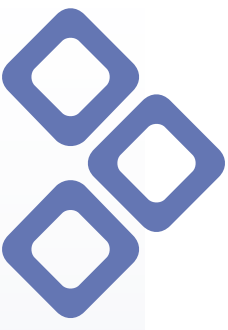

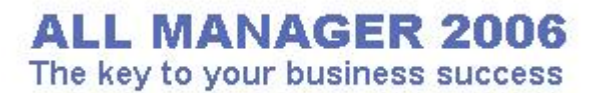

#### 24. Rapoarte - Deviz analitic pe articole de lucrari (C5)

Formularul C5 este o forma de deviz analitic, cu preturi si valori ale articolelor pe fiecare tip de resurse (materiale, manopera, utilaje, transport) si cu o recapitulatie specifica.

Pentru a crea un astfel de deviz analitic se foloseste filtrul raport unde se bifeaza elementele care sa apara in devizul respectiv; filtrul este identic cu cel de la raport preturi (vezi <u>Fig.22.2.</u>). Devizul se poate salva in calculator in format .doc, .xls, sau .htm, sub orice denumire, si ulterior se poate printa.

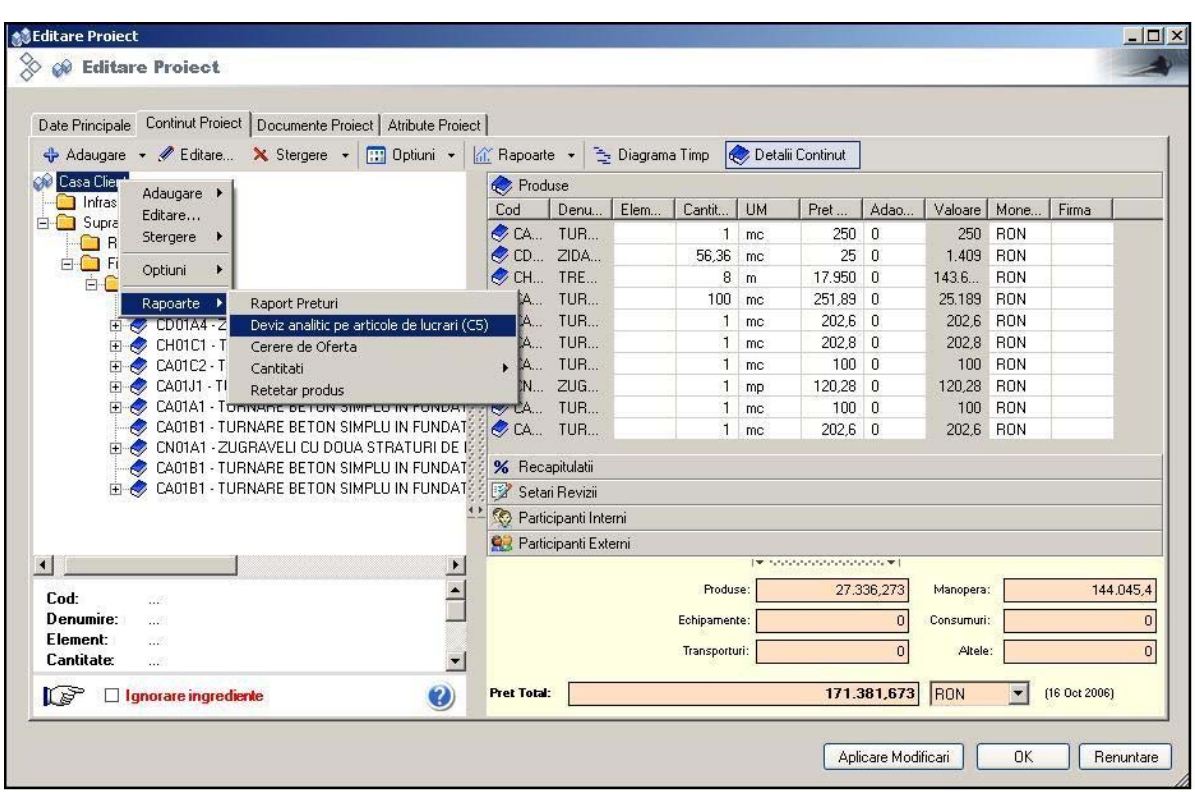

Fig.24.1.

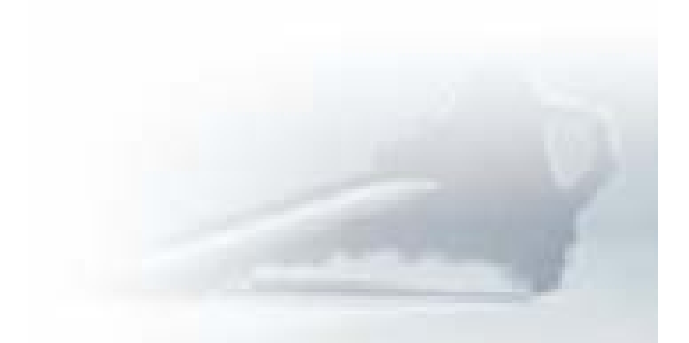

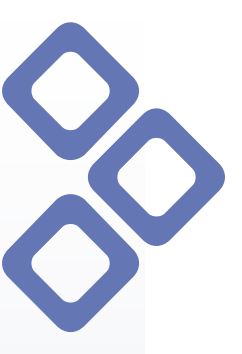

#### 25. Rapoarte - Cantitati

Se pot crea rapoarte si in functie de cantitatile din proiect, rapoarte generale ce cuprind toate elementele sau rapoarte defalcate pe diverse tipuri de elemente: produse, echipamente, transporturi, manopere, consumuri si alte produse (vezi Fig.25.1.).

Toate aceste rapoarte se pot salva in calculator in format .doc, .xls, .htm; ele sunt complete, cuprinzand toate informatiile din proiect: coduri, denumiri, cantitati, unitati de masura, preturi etc.

| Adaugare 👻 🖋 Editare 🗙 St                                 | ergere 🔸 🛄 Optiuni 🔹 🔓                                                       | 👚 Rapoart                        | e • 🔁                                                      | Diagram                            | a Timp 🧧   | > Detali | ii Continut |           |           |      |          |       |
|-----------------------------------------------------------|------------------------------------------------------------------------------|----------------------------------|------------------------------------------------------------|------------------------------------|------------|----------|-------------|-----------|-----------|------|----------|-------|
| Ini Adaugare 🕨                                            |                                                                              | Cod                              | use<br>Denu                                                | Flem                               | Cantit     | LIM      | Pret        | Adao      | Valoare   | Mone | Firma    | T     |
| 📄 Sι Editare                                              |                                                                              | 200<br>2 CA                      | TUR                                                        | L riem                             | 1          | me       | 250         | Auau      | 250       | BON  | _ r mila | -     |
|                                                           |                                                                              | CD                               | ZIDA                                                       |                                    | 56.36      | me       | 25          | 0         | 1 409     | BON  |          |       |
| Optiuni                                                   |                                                                              | CH.                              | TBE                                                        |                                    | 8          | m        | 17.950      | 0         | 143.6     | BON  |          |       |
|                                                           |                                                                              | CA                               | TUR                                                        |                                    | 100        | mc       | 251,89      | 0         | 25.189    | RON  |          |       |
| Rapoarte Raport Pr                                        | eturi<br>Itia e anticela de hamai (co)                                       | CA                               | TUR                                                        |                                    | 1          | mc       | 202,6       | 0         | 202,6     | RON  |          |       |
| E CH01C1 Covers da                                        | nicic pe articole de lucrari (C5)                                            | CA                               | TUR                                                        |                                    | 1          | mc       | 202,8       | 0         | 202,8     | RON  |          |       |
| E CA01C2                                                  |                                                                              | Took                             |                                                            |                                    | 1          | mc       | 100         | 0         | 100       | RON  |          |       |
| 🗄 🧼 CA01J1 🔤 Cantitati                                    | rodus                                                                        | TOAL                             | s canucau                                                  |                                    | 1          | mp       | 120,28      | 0         | 120,28    | RON  |          |       |
| E CA01A1                                                  |                                                                              | त Canti                          | itati Produ                                                | se                                 | 1          | mc       | 100         | 0         | 100       | RON  |          |       |
| CA01B1 - ZUGRAVEL<br>CA01B1 - TURNARE<br>CA01B1 - TURNARE | LI CU DOUA STRATURI DE I<br>BETON SIMPLU IN FUNDAT<br>BETON SIMPLU IN FUNDAT | Canti<br>Canti<br>Canti<br>Canti | itati Transı<br>itati Manop<br>itati Consu<br>tati Alte Pı | porturi<br>pere<br>imuri<br>roduse |            |          |             |           |           |      |          |       |
|                                                           |                                                                              | 👷 Parti                          | cipanti Ext                                                | erni                               |            |          |             |           |           |      |          |       |
|                                                           | )                                                                            |                                  |                                                            |                                    |            | 1.4.100  | *****       | <b></b> 1 |           |      |          |       |
| od:                                                       | <u> </u>                                                                     |                                  |                                                            |                                    | Produs     | se:      | 27.3        | 36,273    | Manopera  | :    | 14       | 4.045 |
| numire:                                                   |                                                                              |                                  |                                                            |                                    | Echipamen  | te:      |             | 0         | Consumuri | :    |          |       |
| ement:                                                    |                                                                              |                                  |                                                            |                                    | Transportu | ıri:     |             | 0         | Altele    |      |          |       |

Fig.25.1.

#### 26. Rapoarte – Retetar Produs

Acest fel de raport denumit sugestiv **Retetar Produs** este valabil doar in cazul produselor ce contin ingrediente.

In momentul crearii unui astfel de raport, produsul respectiv trebuie sa contina ingrediente pentru a putea fi efectuat retetarul, in caz contrar programul va afisa un mesaj de atentionare (vezi Fig.26.2.).

In fig.26.1. elementul ales este simplu, nu contine ingrediente, astfel programul nu poate genera retetarul respectiv.

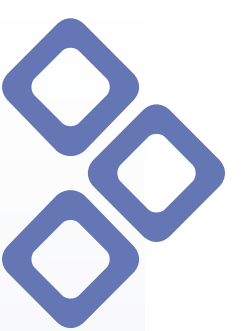

# ALL MANAGER 2006

The key to your business success

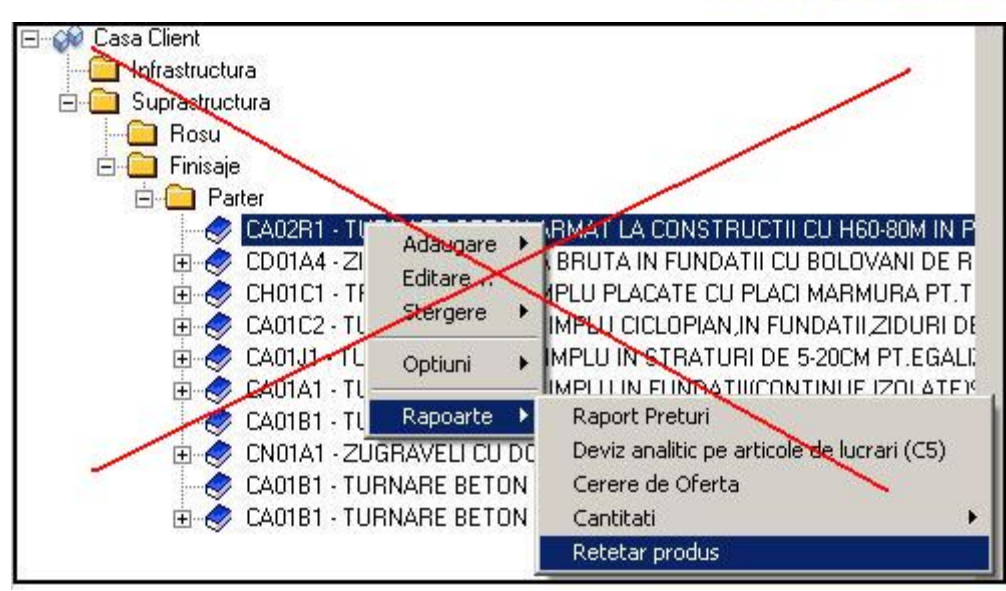

Fig.26.1.

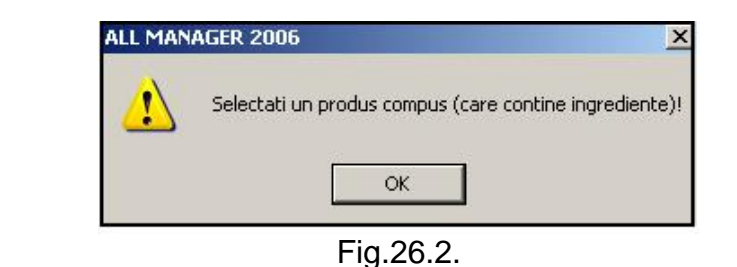

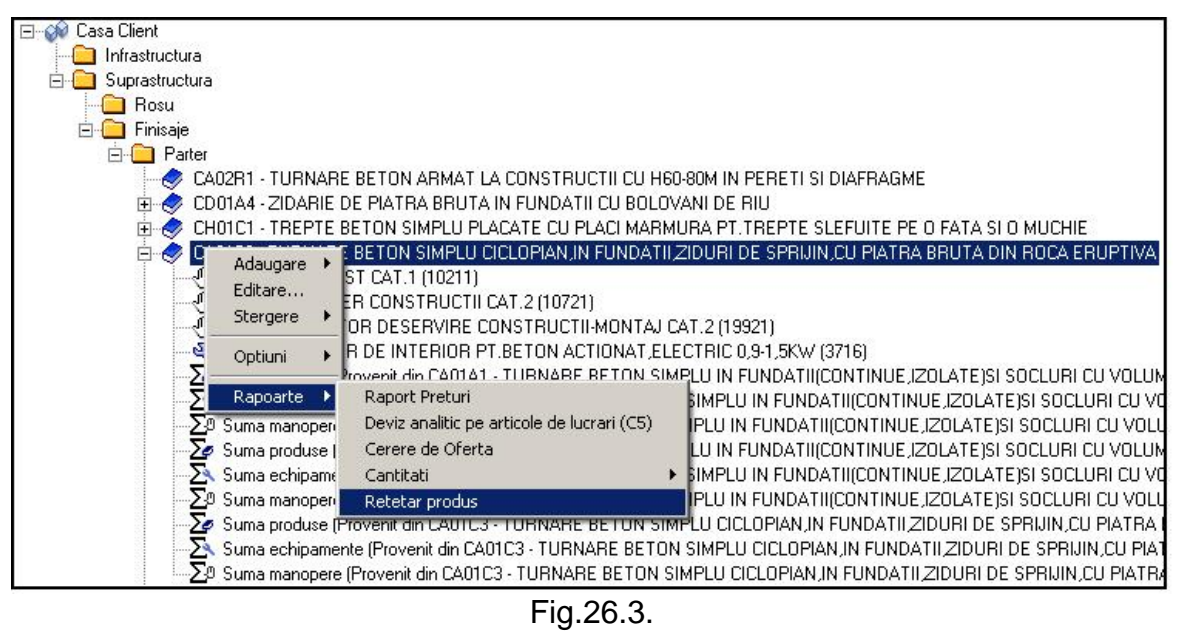

In exemplul din figura 26.3. produsul respectiv contine ingrediente, deci se poate efectua retetarul produsului. Acesta se poate salva in calculator in format .doc, .xls, .htm si se poate printa.

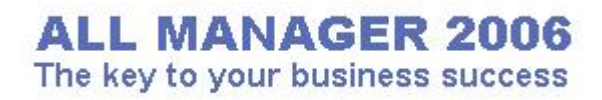

#### 27. Denumire elemente

| Editare Proiect                                             |           |                  |           |                |     |
|-------------------------------------------------------------|-----------|------------------|-----------|----------------|-----|
| 🔗 🝻 Editare Proiect                                         |           |                  |           |                |     |
| Date Principale Continut Proiect Documente Proiect Atribute | Proiect   |                  |           |                |     |
| 💠 Adaugare 👻 🖉 Editare 🗙 Stergere 👻 🛄 Optiuni               | + Rapoart | e 👻 🛬 Diagram    | a Timp    | Detalii Contir | nut |
| 🖃 🕪 Casa Client                                             | Rroduse   |                  |           |                |     |
|                                                             | Cod       | Denumire         | Element   | Canti          | UM  |
|                                                             | < CA02R1  | TURNARE B        | Buiandrug | ] 1            | mc  |
| Einisaie                                                    | 🗢 CD01A4  | ZIDARIE DE       | Grinda    | 56,36          | mc  |
|                                                             | CH01C1    | TREPTE BET       | Planseu   | 8              | m   |
| CA02B1 - TUBNABE BETON ABMAT L                              | CA01C2    | CA01C2 TURNARE B |           | 100            | mc  |

Fig.27.1.

In lista cu produsele din proiect se pot defini si elementele. Aceste elemente sunt folosite in cadrul listelor din programul Allplan. In rapoarte in dreptul fiecarui produs apare specificat si elementul din care face parte. Cateva exemple de elemente ar fi : buiandrug, grinda, planseu, stalp etc (vezi <u>Fig.27.1.</u>). Pentru a trece o denumire e suficient un dublu click in campul respectiv, confirmarea denumirii se face prin folosirea tastei enter.

#### 28. Revizii

La fiecare salvare a proiectului se inregistreaza cate o revizie. Aceste revizii se pot accesa folosind meniul **Optiuni** – **Revizii** din bara de instrumente (vezi <u>Fig.28.1.</u>). Daca se doreste inlocuirea proiectului actual cu una dintre versiunile anterioare ale proiectului e suficient un click pe revizia respectiva si programul va face inlocuirea.

| Editare Proiect 🔗 🖗 Editare Proiect          |            |                                                             |            |                                   |
|----------------------------------------------|------------|-------------------------------------------------------------|------------|-----------------------------------|
| Date Principale Continut Proiect Documente F | roiect   / | Atribute Proiect                                            |            |                                   |
| 💠 Adaugare 👻 🖋 Editare 🗙 Stergere            | -          | Optiuni 🔹 🕍 Rapoarte 👻 🛬 Diagrama Timp 🛛 🐟 Deta             | lii Contir | nut                               |
| E Casa Client                                | 4          | Inlocuire                                                   | Pr         | roduse                            |
| E Suprastructura                             | E B        | Revizii                                                     | • 📝        | 11 oct. 2006 16:51 - Nora.Apostol |
| 📃 Rosu                                       | 6          | Selectare Firma                                             | 1          | 11 oct. 2006 17:15 - Nora.Apostol |
| E                                            | h.         | Sugerarea celei mai ieftine configuratii de furnizori       | 1          | 11 oct. 2006 17:22 - Nora.Apostol |
| CA02R1 - TURNARE BET                         | ON 🐑       | Actualizare preturi produse                                 | 1          | 12 oct. 2006 09:32 - Nora.Apostol |
| CD01A4 - ZIDARIE DE PI                       |            | Recalculare preturi produse in functie de ingredientele lor | 1          | 12 oct. 2006 10:13 - Nora.Apostol |
| CA01C2 - TURNARE BET                         |            | Detaliere Suma                                              | 1          | 12 oct. 2006 11:02 - Nora.Apostol |
| 🗄 🛷 CA01J1 - TURNARE BET                     | ON 5       | Insumare                                                    | , 😰        | 12 oct. 2006 11:10 - Nora.Apostol |
|                                              |            |                                                             | 1          | 12 oct. 2006 11:14 - Nora.Apostol |

Fig.28.1.

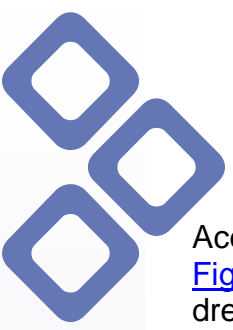

Aceste revizii se salveaza implicit cu denumirea datei, orei si utilizatorului (vezi <u>Fig.28.1.</u>) dar se poate interveni asupra denumirii folosind optiunea din partea dreapta a proiectului (vezi <u>Fig.28.2.</u>)

| 👌 Editare Proiect                                                                                                    |                      | _0 |
|----------------------------------------------------------------------------------------------------|----------------------|----|
| 🛞 🝻 Editare Proiect                                                                                                    |                      | 1  |
| Continut Project     Date Principale Continut Project Documente Project Atribu     Adaugare      Casa Client     Gasa Client     Gasa Cli | ute Proiect  <br>uni | •  |
| <ul> <li>CD01A4 - ZIDARIE DE PIATRA BR</li> <li>CH01C1 - TREPTE BETON SIMPLI</li> <li>CA01C2 - TURNARE BETON SIMP</li> <li>CA01J1 - TURNARE BETON SIMP</li> <li>CA01A1 - TURNARE BETON SIMF</li> <li>CA01B1 - TURNARE BETON SIMF</li> <li>CA01B1 - ZUGRAVELI CU DOUA S</li> <li>CA01B1 - TURNARE BETON SIMF</li> <li>CA01B1 - TURNARE BETON SIMF</li> <li>CA01B1 - TURNARE BETON SIMF</li> <li>CA01B1 - TURNARE BETON SIMF</li> <li>CA01B1 - TURNARE BETON SIMF</li> <li>CA01B1 - TURNARE BETON SIMF</li> <li>CA01B1 - TURNARE BETON SIMF</li> <li>CA01B1 - TURNARE BETON SIMF</li> </ul>                                                                                                    | Hevizia Nr.1         |    |

Fig.28.2.

Exista optiunea de incarcare a ultimii versiuni salvate folosind optiunea din meniu **Reincarcare ultima versiune salvata** (vezi <u>Fig.28.3.</u>)

| > 🐼 Editare Proiect                                                                                                    | 1      | 1                                                           |           |
|----------------------------------------------------------------------------------------------------|--------|-------------------------------------------------------------|-----------|
| Date Principale Continut Project   Documente Proje                                                                                                    | ct   A | Atribute Proiect                                            |           |
| 💠 Adaugare 👻 🖋 Editare 🗙 Stergere 👻                                                                                                    |        | Optiuni 👻 📶 Rapoarte 👻 🛬 Diagrama Timp 🐟 Detalii            | Continut  |
| 🖃 🕪 Casa Client                                                                                                    |        | Inlocuire                                                   | 1         |
| Infrastructura<br>□                                                                                                    | 1      | Revizii +                                                   |           |
|                                                                                                    | Ø      | Selectare Firma                                             |           |
|                                                                                                    | h.,    | Sugerarea celei mai ieftine configuratii de furnizori       | guratia d |
| CA02R1 - TURNARE BETON                                                                                                    | 62)    | Actualizare preturi produse                                 |           |
| Image: Image: Image | 5      | Recalculare preturi produse in functie de ingredientele lor |           |
| 🗄 🛷 CA01C2 - TURNARE BETON                                                                                                    | ₽      | Detaliere Suma                                              |           |
|                                                                                                    | NΣ     | Insumare                                                    |           |
|                                                                                                    |        | Stergere continut proiect                                   |           |
| CA01B1 - TUBNABE BETON                                                                                                    | 2      | Reincarcare ultima versiune salvata                         |           |
| CA01B1 - TURNARE BETON                                                                                                    |        | Salvare continut in fisier                                  |           |
| · ⊡ – 🥏 CZ0125D1 - PREPARARE B                                                                                                    | e P    | Deschidere continut din fisier                              |           |

Fig.28.3

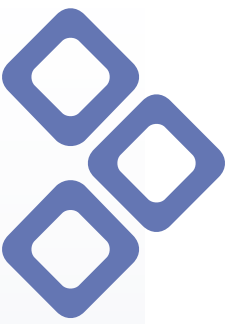

#### 29. Salvare continut proiect

Continutul proiectelor poate fi salvat in calculator, sau pe orice memorie externa de tip discheta, cd, usb, in format .amprj cu ajutorul functiei **Salvare continut fisier**, din Optiuni (vezi <u>Fig.29.1.</u>).

Trebuie retinut faptul ca acest format al fisierului (.amprj ) poate fi deschis doar cu programul All Manager.

| Date Principale Continut Proiect   1<br>♣ Adaugare ◄ 《 Editare >                                                                                                    | Documente Proiect   A<br>≰Stergere 👻 🛄 ( | ibute Proiect  <br>ptiuni 👻 🕼 Rapoarte 👻 🔁 Diagrama Tim | p 🐟 Detalii Continut                     |               |
|----------------------------------------------------------------------------------------------------|------------------------------------------|---------------------------------------------------------|------------------------------------------|---------------|
| and                                                                                                    | 🍬 🎐 🔊 🖑                                  | Inlocuire                                               |                                          |               |
| CH PI                                                                                                    | 30 oct 2006                              | Revizii                                                 | ▶ P A                                    | V M F         |
|                                                                                                    | Pri C                                    | Selectare Firma                                         | 2 0                                      | 1 2 R         |
| X                                                                                                    | Pri-                                     |                                                         | 25 0                                     | J 1 R         |
| Casa Client                                                                                                    | Casa Client III.                         | Sugerarea celei mai ieftine configuratii de furnizo     | ori 1 0                                  | 1 1 B         |
|                                                                                                    |                                          | Actualizare preturi produse                             | 2 0                                      | ) 2 R         |
|                                                                                                    |                                          | Recalculare preturi produse in functie de ingredi       | entele lor 2 0                           | ) 2 R         |
|                                                                                                    | 둗                                        | Detaliere Suma                                          | 1 0                                      | / 1 B         |
|                                                                                                    | Σ                                        | Insumare                                                | ▶ 1 0                                    | 1 B           |
|                                                                                                    |                                          | Stergere continut project                               | 20                                       | ) 2. B.       |
|                                                                                                    | 4                                        | Beincarcare ultima versiune salvata                     | 2 0                                      | ) 2 R         |
|                                                                                                    |                                          | Caluare a autim the Gaine                               |                                          |               |
| Cod: 🔺                                                                                                    |                                          | Salvare continut in fisier                              |                                          |               |
| Denumire:                                                                                                    |                                          | Deschidere continut din fisier                          |                                          |               |
| Element:<br>Captitator —                                                                                                    |                                          | % Recap                                                 | pitulatii                                |               |
|                                                                                                    |                                          | 😰 Setari                                                | Revizii                                  |               |
| 🍞 🗆 Ignorare i ( 👔                                                                                                    |                                          | 🧐 Partici                                               | ipanti Interni                           |               |
| E Contraction of the second second se |                                          | Partici                                                 | ipanti Externi                           |               |
| 66                                                                                                    |                                          |                                                         | 1.4 100000000000000000000000000000000000 |               |
|                                                                                                    | 11 mar 2008                              | Pret Total:                                             | 171 RON                                  | (30 Oct 2006) |

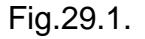

Continutul fisierului poate fi deschis in alta baza de date cu ajutorul functiei **Deschidere continut din fisier** (vezi <u>Fig.29.2.</u>), din Optiuni.

In momentul apelarii acestei functii, programul va deschide fisierul respectiv pe care se poate lucra in continuare. In cazul in care cele doua baze de date contin aceleasi coduri de produse, nu va fi nevoie de inlocuirea vreunui produs. In caz contrar, cand codurile de produse difera, programul le va percepe ca produse necunoscute, acest lucru fiind vizibil prin intermediul iconitelor din dreptul produselor . In aceasta situatie acestea vor trebui inlocuite cu produse specifice celei de-a doua baze.

## **ALL MANAGER 2006**

The key to your business success

| <b>B</b> Éditare | Proiect                           |               |                                                                                            |                    |
|------------------|-----------------------------------|---------------|--------------------------------------------------------------------------------------------|--------------------|
| A 60 E           | ditare Proiect                    |               |                                                                                            |                    |
| Date Pri         | ncipale Continut Proiect Document | te Proiect A  | tribute Proiect                                                                            |                    |
| 💠 Ada            | iugare 👻 🖉 Editare 🗙 Sterger      | re 👻 🛄 (      | Dptiuni 👻 📶 Rapoarte 👻 🚖 Diagrama Timp 🛛 🐼 Detali                                          | ii Continut        |
|                  | * *                               |               |                                                                                            | P. A. V. M. E      |
| 13               | 30 oc                             | rt. 2006 🖓    |                                                                                            | 2 0 2 R            |
|                  |                                   | Pri 🐨         | Selectare Firma                                                                            | 25 0 1 R           |
|                  | Casa Client 🛛 🖓 Cas.              | a Client III. | Sugerarea celei mai iettine configuratii de furnizori                                      | 2 0 2 R            |
| ±                | Suprastructura                    | rastruct      | Actualizare preturi produse<br>Recalculare preturi produse in functie de ingredientele lor | 2 0 2 R            |
|                  |                                   |               | Detaliare Suma                                                                             | 2 U 2 H<br>1 0 1 B |
|                  | 2                                 | 2             | Insumare I                                                                                 | 1 0 1 R            |
|                  | 100                               |               | Stergere continuit project                                                                 | 10_1R<br>22_B      |
|                  | 1000                              | 6             | Reincarcare ultima versiune salvata                                                        | 2 0 2 R            |
| Cod              | <b>▲</b>                          |               | Salvare continut in fisier                                                                 | -                  |
| Denu             | nire:                             |               | Deschidere continut din fisier                                                             |                    |
| Eleme            | nt:<br>ate: 🔽                     |               | % Recapitulatii                                                                            |                    |
| r P              |                                   |               | Setari Revizii                                                                             |                    |
| N.S.             |                                   |               | Participanti Interni                                                                       |                    |
| 198              |                                   |               |                                                                                            |                    |

Fig.29.2.

#### **30.** Documente proiect

Pentru ca gestionarea proiectului sa fie completa, exista posibilitatea introducerii documentelor aferente proiectului si lucrarilor desfasurate.

In fereastra Documente Proiect, folosind functionalitatea Adaugare Document programul va deschide modulul de lerarhie Documente, unde se inregistreaza toate documentele.

| Date Principale Continut Proiect | Documente Project |
|----------------------------------|-------------------|
|                                  | Aubale Fible      |
| 😪 Adaugare Document 🗙 Si         | itergere Document |

Fig.30.1.

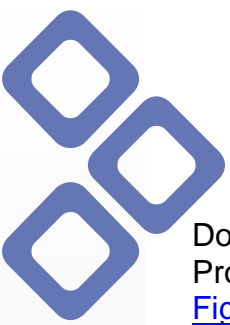

Documentele introduse pentru fiecare proiect se pot vizualiza direct din modulul Proiecte apeland functionalitatea **Documente** din bara de instrumente (vezi <u>Fig.30.2.</u>). Acest buton permite activarea/ dezactivarea campului ce contine documentele introduse in proiect (vezi fereastra Documente proiect "Casa Client" din fig.30.2.).

| and Proiecte                      |                                       |                  |             |                     |                     |            |          |      |
|-----------------------------------|---------------------------------------|------------------|-------------|---------------------|---------------------|------------|----------|------|
| 🐎 🝻 Proiecte                      |                                       |                  |             |                     |                     |            |          | *    |
| 🛿 💠 Adaugare Proiect 💸 Importa    | e Proiect Allplan 🥒 🖉 Editare Proiect | 🗙 Sterger        | e Proiect   | 2 Actu              | alizare             |            |          | •    |
| Categorii 🍸 Filtru de Cautare     | Continut Proiect Documente            | 🚱 Vizualizar     | re 🕶        |                     |                     |            |          | +    |
| 4 / × 🗈 🕂 🐼                       | 👏 Lista Proiecte                      | <b>▼</b> 100     | 000000000   | anna <del>x</del> i | -                   | -          | -        |      |
| 🖃 💼 Toate categoriile de proiecte | Proiect                               | Code             | Firma /     | Beneficiar          | Creat la d          | Data de    | Data fin | Cate |
| - 🛄 Arhitectura                   | 🕪 Casa Morar – Octombrie              | n0000            |             |                     | 28 sep. 2           | 28 sep     |          |      |
| Constructii civile                | 🐼 Malaestii de jos 10.02.2005         | n0000            | Nemets      | chek R              | 14 apr. 20          | 14 apr. 2  | 22 iun   | 2    |
| Birouri                           | 🖗 Casa Client                         | 101              | All Manager |                     | 11 oct. 20          | 01 oct. 2  | 01 mai   | Locy |
|                                   |                                       |                  |             |                     |                     |            |          |      |
|                                   | 7                                     |                  |             |                     |                     |            |          |      |
|                                   | §                                     |                  |             |                     |                     |            |          | •    |
|                                   | Documente proiect "Casa               | t∙ we<br>Client" |             | aaaaa. <b>≭</b> 1   |                     |            |          |      |
|                                   | Descriere                             | Serie            | Numar       | Data                | Tip                 |            | Sta      | re   |
|                                   | 🗧 🗐 👘 D. Birou de Arhitectura SRL     |                  |             |                     |                     |            |          | -    |
|                                   | 👔 🐵 🚾 Contract Sevice                 |                  | 623         | 19 ian.             | n CONTRACT CU CLIE  |            | ١T       |      |
|                                   | 🗧 🚖 💼 S.C. Test Allmanager SA         |                  |             |                     |                     |            |          |      |
|                                   | Comanda materiale constructii         |                  | 109         | 30 oct.             | . COMANDA CATRE FUR |            | JR       |      |
|                                   | Contract materiale constructii        | 0321323          | 0132        | 30 oct.             | CONTRA              | CT CU FURN | IIZ      |      |
| (* 55555555555555<br>*            | 1                                     |                  |             |                     |                     |            |          |      |
|                                   |                                       |                  |             |                     |                     |            |          |      |
| ¥                                 | 1                                     | 1                |             |                     |                     |            |          |      |

Fig.30.2.

#### 31. Vizualizare Flux Financiar

| ጰ Proiecte                        |                    |                   |                          |
|-----------------------------------|--------------------|-------------------|--------------------------|
| 🖗 Proiecte                        |                    |                   |                          |
| 👍 Adaugare Proiect 🔅 Importa      | e Proiect Allplan  | 🖉 Editare Proiect | . 🗙 Stergere Proiect [ 😰 |
| Categorii 🕎 Filtru de Cautare     | 🔝 Continut Proiect | Documente         | 🚱 Vizualizare 👻          |
| + / × 2 + 00                      | 🚯 Lista F          | roiecte           | Flux Financiar           |
| 🖃 🧰 Toate categoriile de proiecte | Proiect            |                   | 🛛 🔯 Raport de Timp       |

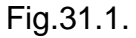

Dupa introducerea documentelor se poate vizualiza fluxul financiar, sau mai bine zis evolutia financiara a proiectului respectiv. Fluxul Financiar se poate apela din bara de instrumente de la optiunea Vizualizare  $\rightarrow$  Flux Financiar (vezi Fig.31.1.).

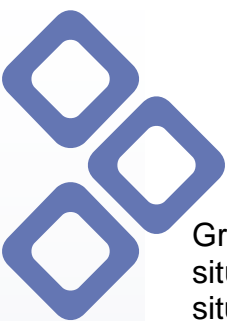

### ALL MANAGER 2006 The key to your business success

Graficul prezinta doua situatii: **fluxul teoretic**, cel de culoare rosie, ce reprezinta situatia care reiese din documente, si **fluxul real**, cel de culoare verde, ce reprezinta situatia reala a platii. In cazul ideal aceste doua fluxuri ar trebui sa corespunda. In exemplul de mai jos, neconcordanta graficelor indica o intrerupere a platilor si o stagnare a fluxului respectiv la o anumita suma (vezi <u>Fig.31.2.</u>).

Pe scara platilor sunt reprezentate sumele ce trebuie platite, iar pe scara timpului sunt trecute luna si ziua (ex: 1/16 - 16.01) cand trebuie efectuate platile, pana la data finala a contractului.

Fluxul financiar se poate actualiza in functie de moneda dorita. Se poate salva in calculator in format .jpg, in vederea printarii ulterioare, se poate trimite ca fisier altui utilizator al programului sau ca atasament la e-mail.

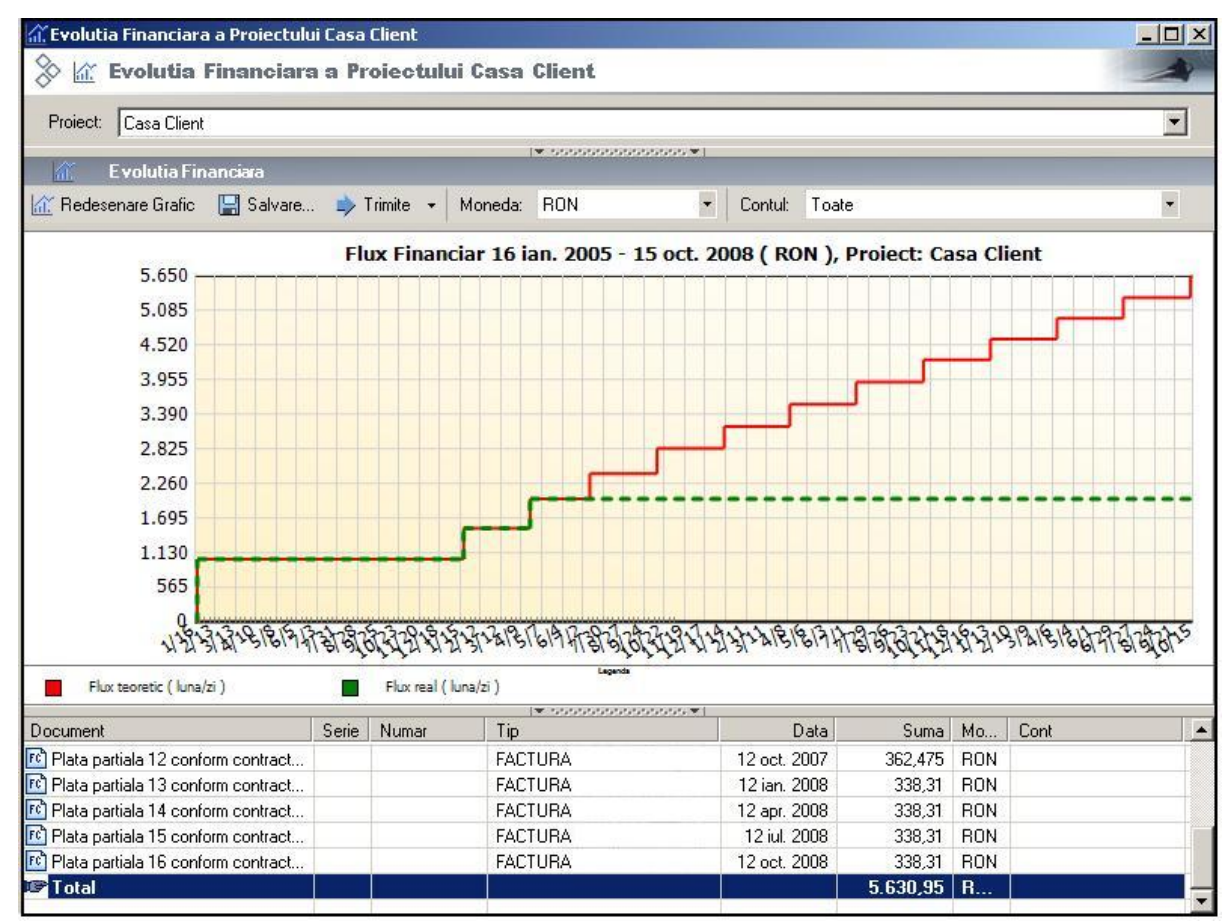

Fig.31.2.

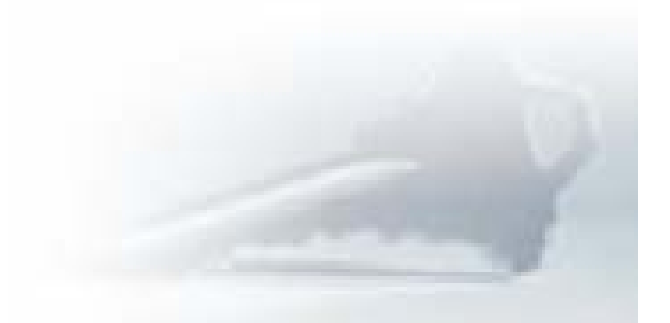

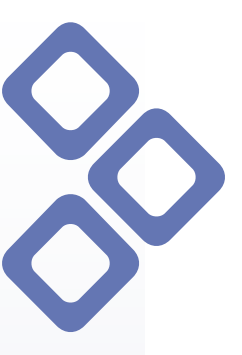

#### 32. Vizualizare Raport de timp

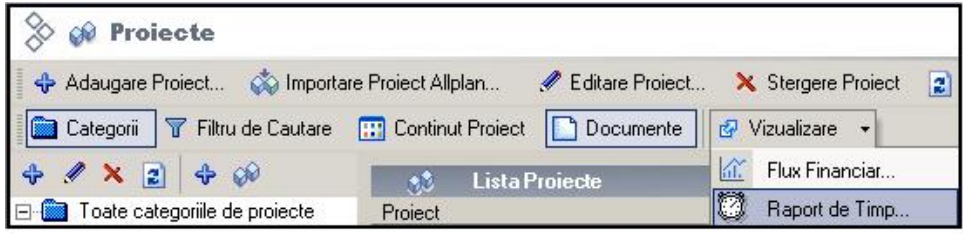

Fig.32.1.

Acest raport de timp apare in format .htm si prezinta toate proiectele in stadiul lor actual. Pentru cele la care nu s-a stabilit o data finala, apare scris pe graficul de timp "fara data finala". In partea de jos a raportului exista o liniuta mica rosie ce reprezinta data si ora curenta , in momentul intocmirii raportului.

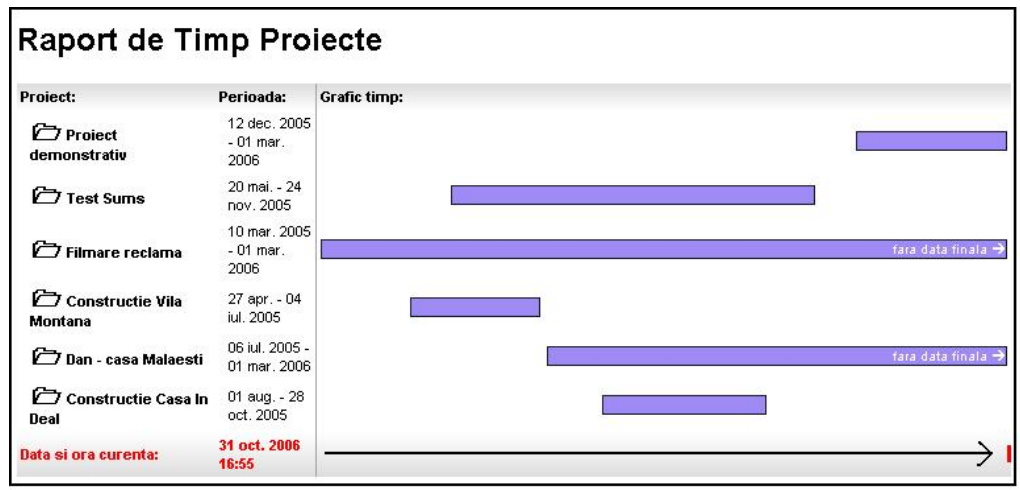

Fig.32.2.

Acest raport de timp se poate accesa si din meniul principal din **Modulul Rapoarte – Raport de timp pe proiecte** (vezi <u>Fig.32.3.</u>)

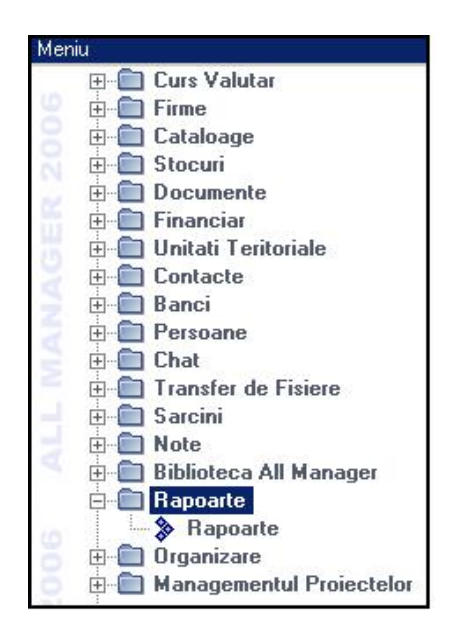

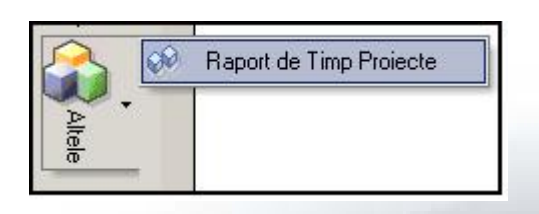